Tetherfi Desk Manager

User Guide

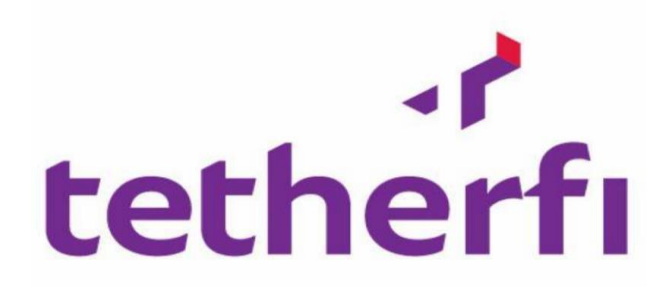

| Version:                  | 1.1.08.08             |
|---------------------------|-----------------------|
| Date:                     | 16 AUGUST 2019        |
| Approval State:           |                       |
| Confidentiality Category: | For Internal Use Only |

This book is copyright reserved by Tetherfi Technologies and may not be photocopied or taken out of the physical boundaries of the Organization

#### Version History

| Version<br>Number | Implemented<br>By | Revision<br>Date  | Approved<br>By     | Approval<br>Date  | Description of Change                          |
|-------------------|-------------------|-------------------|--------------------|-------------------|------------------------------------------------|
| 1.0               | Rakshith Shetty   | 07-April-<br>2018 | Abhiram<br>Angiras | 07-April-<br>2018 | Initial draft                                  |
| 1.1               | Rakesh M H        | 09/11/2018        |                    |                   | Exceeded AUX time notification alerts.         |
| 1.1               | Rakesh M H        | 22/11/2018        |                    |                   | Multiple Intercations.                         |
| 1.1.07.15         | Yashawantha       | 16/07/2019        |                    |                   | Team Management                                |
|                   | Sapaiya           |                   |                    |                   | Session Management                             |
|                   |                   |                   |                    |                   | Reload Configuration                           |
|                   |                   |                   |                    |                   | Blinking Alerts                                |
|                   |                   |                   |                    |                   | Threshold Hold to Un-hold                      |
|                   |                   |                   |                    |                   | Aux Filter                                     |
|                   |                   |                   |                    |                   | Enable /Disable status change                  |
|                   |                   |                   |                    |                   | Enable/Disable Broadcast/Notification Messages |
|                   |                   |                   |                    |                   | System File versions                           |
|                   |                   |                   |                    |                   | Navigation to OCM                              |
|                   |                   |                   |                    |                   | Displaying connection status                   |
|                   |                   |                   |                    |                   | User Details                                   |
|                   |                   |                   |                    |                   |                                                |
| 1.1.08.08         | Yashawantha       | 16/08/2019        |                    |                   | Enable/Disable alert notification in TDM       |
|                   | Sapalya           |                   |                    |                   | Documentation on Page based user access in OCM |

# Copyright

All rights reserved. No part of this product may be reproduced, transmitted, transcribed, stored in a retrieval system, or translated into any language in any form by any means without the express written permission of Tetherfi.

## **Warranty Information**

Tetherfi makes no representations or warranties with respect to the contents or use of this product and specifically disclaims any express or implied warranties of merchantability or fitness for any purpose. Information in this document is subject to change without notice and does not represent a commitment on the part of Tetherfi.

## **Trademark Information**

Tetherfi is a registered trademark of Tetherfi. Other product names may be trademarks or registered trademarks of their respective companies.

## **Contact Information**

For customer inquiries, contact:

Tetherfi

60 Paya Lebar Road,

#06-01 Paya Lebar Square,

Singapore

For technical support inquiries, call:

+65 3150 7414

# Contents

| 1 | Int  | roduction                            | 1    |
|---|------|--------------------------------------|------|
|   | 1.1  | Scope of document                    | 1    |
|   | 1.2  | Intended Audience                    | 1    |
|   | 1.3  | Glossary                             | 1    |
| 2 | Ov   | erview                               | 2    |
| 3 | Со   | mponents                             | 2    |
| 4 | Are  | chitecture                           | 2    |
| 5 | Ac   | cessing the Desk Manager application | 2    |
| 6 | М    | ultiple Interactions                 | 4    |
| 7 | TD   | M functions                          | 5    |
|   | 7.1  | Search                               | 5    |
|   | 7.2  | Team Selection                       | 5    |
|   | 7.3  | Wallboard Skills                     | 6    |
|   | 7.4  | Reload                               | 7    |
|   | 7.5  | Agent Selection                      | 7    |
|   | 7.6  | Aux Filter                           | 8    |
|   | 7.7  | Agent Profile                        | 9    |
|   | 7.8  | Agent Summary                        | . 10 |
|   | 7.9  | Manual Status Change                 | .13  |
|   | 7.10 | Auto Status change                   | .16  |
|   | 7.11 | Blinking Alerts                      | . 17 |
|   | 7.12 | Threshold Un-hold                    | . 18 |
|   | 7.13 | Alert Notification                   | . 19 |
|   | 7.14 | Enable/Disable Status Change         | .21  |
|   | 7.15 | Enable/Disable Alert Notification    | .23  |
|   | 7.16 | Session management                   | .24  |
|   | 7.17 | System File Versions                 | .24  |
|   | 7.18 | Connection Status                    | . 25 |
|   | 7.19 | User Details                         | .26  |
|   | 7.20 | Redirect to OCM                      | .26  |

| 7.21                      | Colour Codes                                                                             | 27                           |
|---------------------------|------------------------------------------------------------------------------------------|------------------------------|
| 8 00                      | CM Reports                                                                               | 27                           |
| 8.1                       | Audit Trail Report                                                                       |                              |
| 8.2                       | Timeline Report                                                                          | 32                           |
| 8.3                       | Threshold Report                                                                         |                              |
|                           |                                                                                          |                              |
| 9 00                      | CM Admin                                                                                 | 34                           |
| 9 OC<br>9.1               | CM Admin<br>Page Based User Access                                                       | <b> 34</b><br>34             |
| 9 OC<br>9.1<br>9.2        | CM Admin<br>Page Based User Access<br>Add/Update Agents                                  | <b> 34</b><br>34<br>35       |
| 9 OC<br>9.1<br>9.2<br>9.3 | CM Admin<br>Page Based User Access<br>Add/Update Agents<br>Configure Teams and Threshold | <b> 34</b><br>34<br>35<br>37 |

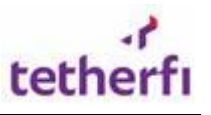

# **1** Introduction

## 1.1 Scope of document

This is the systematic guide for users to manage the 'Tetherfi Desk manager' application.

Web based GUI (Graphical User Interface) application will be provided for accessing the Desk Manager application and will be deployed on the IIS web server provided by the Client.

#### 1.2 Intended Audience

This user guide document is intended for the following audience:

- Supervisors
- IT team
- Project Manager
- Application implementation team
- Application maintenance team

#### 1.3 Glossary

| Term or Acronym | Definition or Description   |
|-----------------|-----------------------------|
| TDM             | Tetherfi Desk Manager       |
| ACW             | After Call Work             |
| GUI             | Graphical User Interface    |
| ACD             | Automatic Call Distribution |

# 2 **Overview**

Tetherfi Desk Manager (TDM) is an application to monitor the agent's activities and status. TDM GUI will show the distribution of the agents in Available, ACD, AUX/ACW and Internal/Outbound call status which helps supervisor to keep track of all the team members easily. Supervisor also can change status of the agent and TDM generates the agent summary report for selected date range which helps to evaluate the performance.

# 3 Components

- 1. **Desk manager Service**: This is the service that keeps checking for the agent details from the TMAC\_Proxy and passes it to the TDM web application. TDM web application communicates through this service.
- 2. **Desk Manager Application or GUI**: This is the web application that is used to display the list of agents and their details, to change the status and fetch agent summary report.

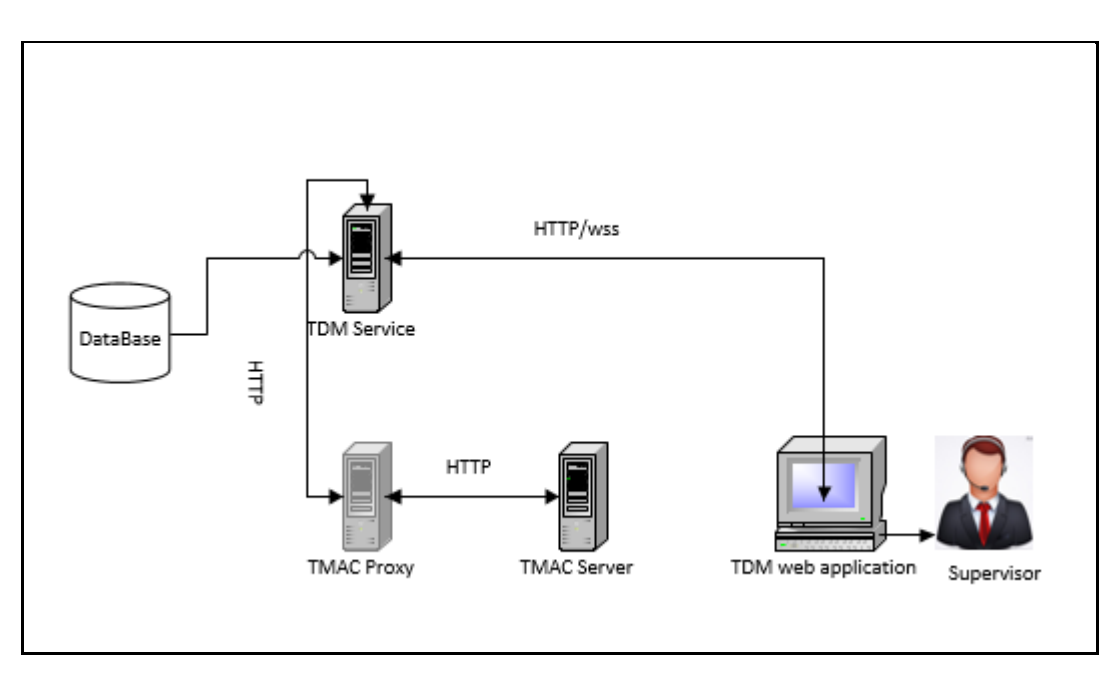

# 4 Architecture

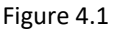

# 5 Accessing the Desk Manager application

\_Desk Manager is designed to be compatible with below web browser:

- Microsoft Internet Explorer (IE 10 or above)
- Google Chrome (Chrome version 43 or above)
- Firefox (version 41)
- Microsoft Internet Information Services (IIS version 7

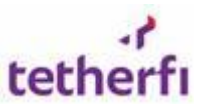

Tetherfi Desk Manager is standalone application. The procedure for accessing TDM is mentioned below.

The user must type the provided TDM link(http://IP:PORT/DeskManger) in the browser and press 'Enter' key, TDM will prompt user to enter his Windows username and password.

| Windows Security |                                                           | ×  |
|------------------|-----------------------------------------------------------|----|
| Connecting to 1  | Server IP                                                 |    |
|                  | User Name<br>••••••<br>Domain:<br>Remember my credentials |    |
|                  | OK Cance                                                  | el |

Fig. 5.1 Windows Security

| Tetherfi Desk Manager Q                                                                                            |                                  |                         |                                     | ❸ (42 □ )                           | i 🗆 🕫                   |                                   |
|----------------------------------------------------------------------------------------------------|----------------------------------|-------------------------|-------------------------------------|-------------------------------------|-------------------------|-----------------------------------|
| 50 aux / acw 🔍 💠                                                                                                   | 50 AVAILABLE                     | ٩                       | 50 ACD                              | ٩                                   | 50 INTERNAL / OUT       |                                   |
| 50000         1 - Paid Bre           00.05:02         1 - Paid Bre                                                 | 50000<br>Jaden Fletcher 00:05:22 | 2 50001<br>Rocco Norton | 00:02:14<br>50000<br>Jaden Fletcher | 50001<br>Rocco Norton               | 50000<br>Jaden Fletcher | 50001<br>Rocco Norton             |
| 50002         Aryan Baxter           00.01:15         1 - Paid Bre                                                 | 50002<br>Katie Barrett 00:00:03  | 50003<br>Aryan Baxter   | 50002<br>Katie Barrett              | 50003<br>Aryan Baxter               | 50002<br>Katie Barrett  | 50003<br>Aryan Baxter<br>00:02:22 |
| 50004         50005           Conor Mcca         00.0147           1 - Paid Bre         1 - Paid Bre               | 50004<br>Conor Mcca 00:00:58     | 50005<br>Mariah Yates   | 50004<br>Conor Mcca                 | 50005<br>Mariah Yates               | 50004<br>Conor Mcca     | 50005<br>Mariah Yates             |
| 50006         1         Audrina Bell           00.04:41         1 - Paid Bre         00.02:14         1 - Paid Bre | 50006<br>Kelly Cohen 00:03:12    | 2 50007<br>Audrina Bell | 50006<br>Kelly Cohen                | 50007<br>Audrina Bell               | 50006<br>Kelly Cohen    | 50007<br>Audrina Bell             |
| 50008         50009           Isla Rios         00.04.55         1 - Paid Bre                                      | 50008<br>Isla Rios<br>00:05:59   | 50009<br>Chelsea Ha     | 50008<br>Isla Rios                  | 50009<br>Chelsea Ha                 | 50008<br>Isla Rios      | 50009<br>Chelsea Ha               |
| 50010         Isiah Mayo           00:02:09         1 - Paid Bre             1 - Paid Bre                          | 50010<br>Isiah Mayo<br>00:05:15  | 50011<br>Amelie Ran     | 50010<br>Isiah Mayo                 | 50011<br>Amelie Ran                 | 50010<br>Isiah Mayo     | 50011<br>Amelie Ran               |
| 50012         50013           Yosef Fields         00.02.59           1 - Paid Bre         00.00.43                | 50012<br>Yosef Fields 00:05:04   | 50013<br>Britney Gentry | 50012<br>Yosef Fields               | 50013<br>Britney Gentry<br>00:02:52 | 50012<br>Yosef Fields   | 50013<br>Britney Gentry           |
| Copyright Tetherfi © 2019                                                                                          |                                  |                         |                                     |                                     | Q 25/06/2019, 15:15:22  | Tetherfi Desk Manager             |

After successful authentication, the below screen will be displayed.

Fig. 5.2

TDM will have four tabs to list the agents who are in different state. Following are the status of the agent

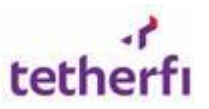

| Status            | Description                                                                                  |
|-------------------|----------------------------------------------------------------------------------------------|
| AUX/ACW           | Agent after call work and any break status                                                   |
| Available         | Agents who are ready to answer calls                                                         |
| ACD               | Agents who are on the call (Auto routed calls)                                               |
| Internal/Outbound | Internal calls are between agents and outbound calls are made by agent to customer or agent. |

Agent details include station ID used by the agent, agent name and current status of agent along with interval time. Interval time value indicates the time period in particual status and which keeps on running till the agent moves to other status.

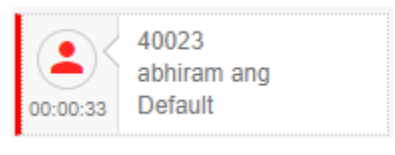

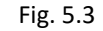

In ACD tab, third field indicates the queue name where the call got routed to agent.

| <b>(</b> ) | 40000<br>Jaden Fletcher |
|------------|-------------------------|
| 00:06:01   | DGH                     |

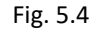

# 6 Multiple Interactions

When agent is on multiple calls, he/she will be shown in Internal/Outbound column with two instances of the same agent with different caller Id.

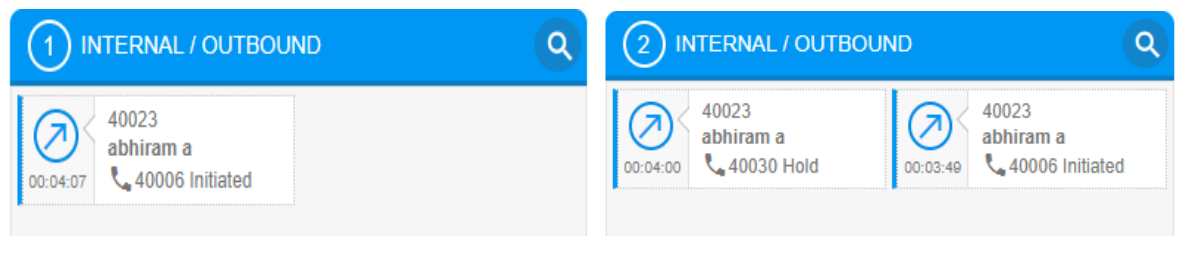

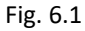

Fig. 6.2

When there are two interactions, the call status and call duration of that specific interaction is shown in the Desk Manager so that the supervisor can view that agent is on call or on hold state.

Fig. 6.1 shows when an agent is on a single call.

Fig. 6.2 shows when the same agent is in multiple calls and toggling between two calls.

# **7 TDM functions**

Tetherfi Desk Manager (TDM) provides the following feature to the user:

- 1. Search
- 2. Team Selection
- 3. Wallboard Skills
- 4. Reload
- 5. Agent Selection
- 6. Aux Filter
- 7. Agent Profile
- 8. Agent Summary
- 9. Manual Status Change
- 10. Auto Status Change
- 11. Blinking Alerts
- 12. Threshold Un-hold
- 13. Alert Notification
- 14. Enable/Disable status change
- 15. Session Management

#### 7.1 Search

Search feature helps Supervisor find any agent based on Agent name or Station ID or Lan Id.

| Tetherfi Desk Manager                     |               | prathik C | ● ♠ 🔍 🗆 🕕 🗇 🖉                                |
|-------------------------------------------|---------------|-----------|----------------------------------------------|
| 1 AUX / ACW prathi Q 🏚                    | 1 AVAILABLE Q | 0 ACD     |                                              |
| SOC21<br>Prathik M<br>0:3508 8- Call Outb |               |           |                                              |
| Copyright Tetherfi © 2019                 |               |           | © 25/06/2019, 13:02:02 Tetherfi Desk Manager |

Fig. 7.1.1

#### 7.2 Team Selection

If supervisor wants to see the agents of the particular team then go to the "select Team for Display" option and save the settings and now TDM UI will display the agents of that particular team. Please follow the below steps for team filtering.

To add/update agent and team click on OCM Admin

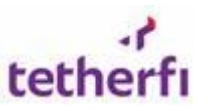

Click highlighted button as shown as below screen

| Tetherfi Desk Manager                                                                                     |                                       |                                                  | ۹ 🚱                               | 📌 🗖 🕕 🗊 🖉                                                                                    |
|----------------------------------------------------------------------------------------------------|---------------------------------------|--------------------------------------------------|-----------------------------------|----------------------------------------------------------------------------------------------|
| 50 aux / acw 🔍 🔹                                                                                          | 50 AVAILABLE                          | Q 50 ACD                                         | ۵ 😡                               | INTERNAL / OUTBOUND                                                                          |
| 50000         50001           Jaden Fletcher         Rocco Norton           00:05:02         1 - Paid Bre | 50000<br>Jaden Fletcher 00:05:22 5000 | 01<br>co Norton 00.02:14 50000<br>Jaden Fletcher | 50001<br>Rocco Norton 00.02:0     | 50000<br>Jaden Fletcher 00.04:19                                                             |
| 50002         1 - Paid Bre         50003           Aryan Baxter         1 - Paid Bre         1 - Paid Bre | 50002<br>Katie Barrett 00 00 00 03    | 03<br>an Baxter 00.02:07 S0002<br>Katie Barrett  | 50003<br>Aryan Baxter 00:02:32    | 50002<br>Katie Barrett         50003<br>Aryan Baxter           00.02.22         Aryan Baxter |
| 50004         50005           Conor Mcca         Mariah Yates           00:03:52         1 - Paid Bre     | 50004<br>Conor Mcca 00:00:58 Maria    | 05<br>iah Yates 00:01:19 50004<br>Conor Mcca     | 50005<br>Mariah Yates<br>00:00:07 | 50004<br>Conor Mcca 00.02.33 Mariah Yates                                                    |
| 50006         1 - Paid Bre         50007           00.04:41         1 - Paid Bre         1 - Paid Bre     | 50006<br>Kelly Cohen 00:03:12 Audr    | 07<br>Irina Bell 00.02:20 50006<br>Kelly Cohen   | 50007<br>Audrina Bell<br>00.01:35 | 50006<br>Kelly Cohen<br>2 4 00.01/20<br>50007<br>Audrina Bell                                |

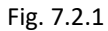

Now Team list of logged in supervisor will get displayed in new window as shown as below Figure

| Tetherfi Desk Manager                                                                                                    |                                                                                                    | ٩                  | ❸ 单 🗆                               | θ 🗆 σ                          |
|----------------------------------------------------------------------------------------------------|----------------------------------------------------------------------------------------------------|--------------------|-------------------------------------|--------------------------------|
| (50) AUX / ACW 🔍 🗘                                                                                                    | (50) AVAILABLE Q (50) ACD                                                                                                    |                    | 50 INTERNAL / OL                    |                                |
| 50000         1- Paid Bre           00:05:02         1 - Paid Bre                                                                                  | Sound A         Sound A         Sound A <t< td=""><td>001<br/>cco Norton</td><td><b>50000</b><br/>Jaden Fletcher</td><td>50001<br/>Rocco Norton</td></t<> | 001<br>cco Norton  | <b>50000</b><br>Jaden Fletcher      | 50001<br>Rocco Norton          |
| 50002         50003           Katie Barrett         00:01:15         Aryan Baxter           1 - Paid Bre         1 - Paid Bre         1 - Paid Bre | 50002 50003 50002 50002 50002                                                                                                    | )03<br>×           | 00:02:32 50002<br>Katie Barrett     | 50003<br>Aryan Baxter          |
| 50004         50005           Conor Mcca         00:03:52         1 - Paid Bre                                                                     | Select teams to view the agents                                                                                                    |                    | 00:04:06 <b>50004</b><br>Conor Mcca | 50005<br>00:02:33 Mariah Yates |
| 50006         50007           Kelly Cohen         00:04:41           1 - Paid Bre         00:02:14           1 - Paid Bre         00:02:14         | THAILANDX INDIAX SINGAPOREX SMS1X DEPT4X<br>TEAM1X SGX                                                                                                    |                    | 50006<br>Kelly Cohen                | 50007<br>Audrina Bell          |
| 50008         50009           Isla Rios         00 04 55           1 - Paid Bre         00 02 09           1 - Paid Bre         1 - Paid Bre       | SAVE                                                                                                    |                    | 50008<br>Isla Rios                  | 50009<br>Chelsea Ha            |
| 50010         50011           Islah Mayo         00:02:09           1 - Paid Bre         00:00:19                                                  | S0010         S0011         S0010         S0010         S010         S0010 <ths< td=""><td>011<br/>elie Ran</td><td>50010<br/>Islah Mayo</td><td>50011<br/>Amelie Ran</td></ths<>                                                                             | 011<br>elie Ran    | 50010<br>Islah Mayo                 | 50011<br>Amelie Ran            |
| 50012         50013           Yosef Fields         00:02:59           1 - Paid Bre         00:02:04                                                | Soot12<br>Yosef Fields         Soot3<br>Britney Gentry         Soot3<br>Yosef Fields         Soot3<br>Yosef Fields         Soot3<br>Britney Gentry         Soot3<br>Yosef Fields         Soot3<br>Yosef Fields         Soot3<br>Britney Gentry                                                                                                    | 013<br>Iney Gentry | 50012<br>Yosef Fields               | 50013<br>Britney Gentry        |
| Copyright Tetherfi © 2019                                                                                                    |                                                                                                    |                    | 0 24/06/2019, 18:24:28              | 8 Tetherfi Desk Manager        |

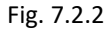

To remove the teams click on close icon placed in front of each of the Team name and press SAVE button.

|      | Team Selection                           | × |
|------|------------------------------------------|---|
|      | Select teams to view the agents          |   |
|      | THAILANDX INDIAX SINGAPOREX SMS1x DEPT4x |   |
|      | TEAM1x SGx                               |   |
| 21/2 | SAVE                                     |   |
| ave  |                                          |   |

Fig. 7.2.3

#### 7.3 Wallboard Skills

Wallboard skills helps to display all the skills available and number of agents who are staffed, available and Calls in Queue for all the skills.

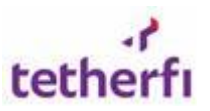

#### Tetherfi Desk Manager - User Guide

| Tetherfi Desk Manager                                                                                |                                                                                           |                                                                  |                          |                                                                                          | ٩ | • | <b>≜</b> <sup>37</sup> □ | 6              | 11 g      | 3   |
|----------------------------------------------------------------------------------------------------|-------------------------------------------------------------------------------------------|------------------------------------------------------------------|--------------------------|------------------------------------------------------------------------------------------|---|---|--------------------------|----------------|-----------|-----|
| 2 AUX / ACW                                                                                          |                                                                                           |                                                                  | ۹ 🧕                      |                                                                                          |   | 0 | ) INTERNAL / (           | DUTBOUNE       | D         | 9   |
| South<br>Prathik M<br>0037:15<br>Prathik M<br>8- Call Outb<br>0015:56<br>South<br>Default<br>Default | Skill Name<br>ChatbotSkill2<br>DSTASceince<br>CHAT<br>CampaignDevSkill<br>EmailRouteSkill | Agents Staffed 0 1 4 0 0 3 4 5 5 5 5 5 5 5 5 5 5 5 5 5 5 5 5 5 5 | ▼ Agen 0 0 1 0 0 1 0 0 5 | s Aveilable Y Calls In Queue<br>0<br>0<br>0<br>0<br>0<br>0<br>v items per page 1-5 of 21 | T | × |                          |                |           |     |
| Copyright Tetherfi © 2019                                                                            |                                                                                           |                                                                  |                          |                                                                                          |   | 0 | 25/06/2019, 13:00        | :08 Tetherfi D | esk Manag | jer |

Fig. 7.3.1

#### 7.4 Reload

System allows changing the threshold configuration without any downtime. If user did the json or OCM changes then user just need to Press "**Reload**" button from TDM UI as shown as in below fig 7.4.1.

So all the changes has been made will reloaded without system down time.

| O AUX / ACW Q C O AVAILABLE Q O ACD Q O INTERNAL / O TBY JND Reload<br>Reload | 🕜 Desk Manage | er              | Ф. 🗖 осм | • | 📣 🗆 🗆 | ₽ | i       | ::    | 2 | ٤      |
|-------------------------------------------------------------------------------|---------------|-----------------|----------|---|-------|---|---------|-------|---|--------|
| Reload                                                                        | 0 AUX / ACW   | Q 💠 🕕 available |          |   | Q 0   |   | NAL / C | лвуда | D | Reload |
| Fig. 7 / 1                                                                    | Fig. 7.4.1    |                 |          |   |       |   | load    |       |   |        |

## 7.5 Agent Selection

On click of an agent in any of the 4 grids, the selected agent will get highlighted and supervisors can monitor that particular agent. If supervisor clicks on another agent or same agent the highlight will be get removed from particular agent

| Tetherfi Desk Manage                                                                                                    | er                             |   |       | Q | 🛛 🌮 🖸              | i 🖸                  | ວ       |
|----------------------------------------------------------------------------------------------------|--------------------------------|---|-------|---|--------------------|----------------------|---------|
| 2 AUX / ACW                                                                                                    | < 🔍                            | ٩ | 0 ACD | ٩ |                    | OUTBOUND             | ٩       |
| 1         S0037<br>sinuthi shetty<br>00 00 20         00 00 11         00 00 11           1         Paid Brea         00 00 11         00 | 921<br>Julia Guro<br>Cuil Curo |   |       |   |                    |                      |         |
| Copyright Tetherfi © 2019                                                                                                    |                                |   |       |   | Q 25/06/2019, 10:1 | 7:07 Tetherfi Desk N | lanager |

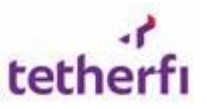

#### 7.6 Aux Filter

Filter based on AUX/ACW for the First column. User can apply the filter based on Aux Status and Time Spent. Click on the filter button in AUX/ACW grid and then select the filter option and press "**SUBMIT**" button to apply the filter. Press "**CLEAR**" button to clear the filter.

User can apply three types of filter to the AUX/ACW grid

• Filter by Aux/ACW

| Tetherfi Desk Manager                                                                                                    |     | (     | ۹ | •     | <mark>, 2</mark> 🗆 | 6             | 0        | S    |
|----------------------------------------------------------------------------------------------------|-----|-------|---|-------|--------------------|---------------|----------|------|
| 2 AUX / ACW                                                                                                    | ۹ 🏚 | 0 ACD | ٩ | 0     | NTERNAL / C        | UTBOUN        | C        | ٩    |
| Filter By       ACW       2-TM Feedback       2-TM Feedback       3-F-Unifiment       4-Meeting/Training       5-Computer Problem       7-Project       8-Call Outbound       9-Personal Aux       Time Spent       Hour       Min       Select       Q I I Utbound       CLEAR       SUBMIT | •   |       |   |       |                    |               |          |      |
| Copyright Tetherfi © 2019                                                                                                    |     |       |   | 0 25/ | 06/2019, 10:37:    | 01 Tetherfi E | lesk Mar | ager |

Fig. 7.6.1

• Filter by Time Spent

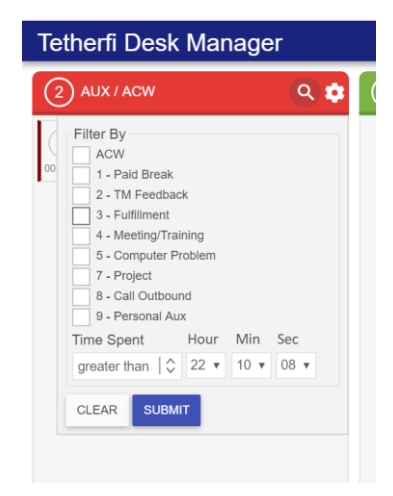

Fig. 7.6.2

• Filter by Aux/ACW status and Time Spent

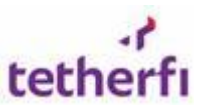

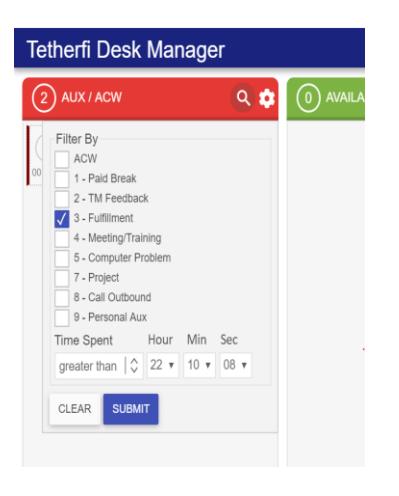

Fig. 7.6.3

#### 7.7 Agent Profile

Agent profile feature is to display the agent details in TDM. User must right click on the agent whose information is needed and when user chooses the Agent profile option from list then below page is displayed.

| Agent Profile              |               |                           |          |                     | × |
|----------------------------|---------------|---------------------------|----------|---------------------|---|
| Agent Profile              |               |                           |          | Skills              |   |
| AvayaLoginID :             | 310194        | UserName :                | 310194   | Skill Name : Alltel |   |
| FirstName :                | Sara          | LastName :                | Laurance | Skill ID : 50301    |   |
| TeamName :                 | MYER and Edge | Profile :                 | Agent    | Skill Level : 2     |   |
| SupervisorName :           | James Nixon   | AccessRole :              | Agent    |                     |   |
| Features :                 | 0             | CRMName :                 |          |                     |   |
| TotalTabsAllowed :         | 5             | TotalChatTabsAllowed :    | 0        |                     |   |
| TotalVoiceTabsAllowed :    | 0             | TotalEmailTabsAllowed :   | 0        |                     |   |
| Voice :                    | Enabled       | Email :                   | Disabled |                     |   |
| SMS :                      | Disabled      | TextChat :                | Disabled |                     |   |
| VideoChat :                | Disabled      | AutoAnswerAlIACDCalls :   | Disabled |                     |   |
| GotoACWAfterEachACDCalls : | Disabled      | GotoACWAfterAnyCalls :    | Disabled |                     |   |
| HoldVoiceCallOnChatCall :  | Disabled      | SecondTextChatAutoAnswer: | Disabled |                     |   |
| CRMEnabled :               | Disabled      | TextChatAutoACWEnabled :  | Disabled |                     |   |
| TextChatAutoAnswer :       | Disabled      |                           |          |                     |   |
|                            |               |                           |          |                     |   |

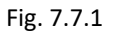

Agent profile and skills are two sections in Agent profile page where Agent profile contains all the agent related details where in skills section provides the skills assigned to agent and details of each skill. Agent details fields and description are listed below:

| Field        | Description             |
|--------------|-------------------------|
| AvayaLoginID | Login ID of the Agent   |
| UserName     | Lan ID of the Agent     |
| FirstName    | First name of the Agent |
| LastName     | Last name of the Agent  |
| TeamName     | Agent team name         |
| Profile      | Agent or Supervisor     |

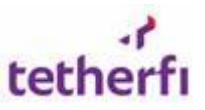

| SupervisorName           | Name of his/her the supervisor                          |
|--------------------------|---------------------------------------------------------|
| AccessRole               | The Access Roles being provided for agent               |
| Features                 | Features provided to agent.                             |
| CRMName                  | To display the CRM Name                                 |
| TotaltabsAllowed         | Total number of tabs allowed to be opened at a time in  |
|                          | TMAC                                                    |
| TotalVoiceTabsAllowed    | Total number of Voice tabs allowed to be opened at a    |
|                          | time in TMAC                                            |
| TotalEmailTabsAllowed    | Total number of Email tabs allowed to be opened at a    |
|                          | time in TMAC                                            |
| TotalChatTabsAllowed     | Total number of Chat tabs allowed to be opened at a     |
|                          | time in TMAC                                            |
| Voice                    | Shows whether the Voice skill is applicable or not      |
| Email                    | Shows whether the Email skill is applicable or not      |
| SMS                      | Shows whether the SMS skill is applicable or not        |
| TextChat                 | Shows whether the TextChat skill is applicable or not   |
| VideoChat                | Shows whether the Video Chat skill is applicable or not |
| AutoAnswerAllACDCalls    | if enabled all ACD calls will be auto answered          |
| GotoACWAfterEachACDCalls | If enabled after ACD calls agent goes to ACW state      |
| GotoACWAfterAnyCalls     | If enabled after every interaction agent goes to ACW    |
|                          | state                                                   |
| HoldVoiceCallOnChatCall  | If 'True' Voice Call will be on hold over Chat call     |
| SecondTextChatAutoAnswer | If enabled second chat is auto answered when agent      |
|                          | already in first chat                                   |
| CRMEnabled               | To enable or disable the CRM                            |
| TextChatAutoACWEnabled   | After chat handling agent goes to ACW state.            |

On the skills section of the Agent profile, each skill is identified with Skill Name, Skill ID and Skill Level. These are the skills assigned to that agent.

#### 7.8 Agent Summary

Agent Summary report helps the supervisor to summarize the agent performance. When agent opts for the second option from the menu for the agent a date range pop up where user must choose date range within which agent performance is evaluated.

| Tetherfi Desk Manager                                                                |     |                        | ۹ | ۲ | 💉 🗆                | i              | 0        | <b>c</b> |
|--------------------------------------------------------------------------------------|-----|------------------------|---|---|--------------------|----------------|----------|----------|
| 1 AUX / ACW                                                                          | Q 💠 | 1 AVAILABLE C          | Q | 0 | ) INTERNAL / C     | UTBOUND        |          | ٩        |
| South<br>Prank M<br>001733 8 - Ca<br>Agent Profile<br>Agent Summary<br>Status Change |     | 50037<br>ahuthi ahetty |   |   |                    |                |          |          |
| Copyright Tetherfl © 2019                                                            |     |                        |   | 0 | 25/06/2019, 12:26: | 57 Tetherfi De | esk Mana | ager     |

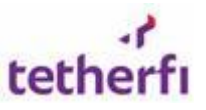

The agent summary date range selection is configured in **GlobalVars**.js file as shown below. It will allow user to get agent summary data for only 15 days in from and to date picker. User can change these settings in **GlobalVars.js** and then reload the page using **ctrl+F5** 

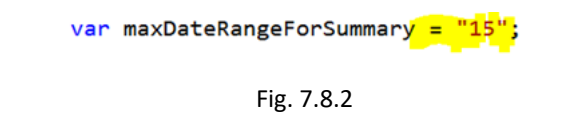

| Tetherfi Desk Manager                                        |     |                                      |                |                     |            | Q | • | <b>A</b>          | 6            | ::      | S     |
|--------------------------------------------------------------|-----|--------------------------------------|----------------|---------------------|------------|---|---|-------------------|--------------|---------|-------|
| 1 AUX / ACW                                                  | े 🗘 | 1 AVAILABLE                          | ٩              | 0 ACD               |            |   | 0 | ) INTERNAL / C    | DUTBOUI      | ND      | Q     |
| Stop         50021           Prathik M         8 - Call Outb |     | 50037<br>shruthi shetty              |                |                     |            |   |   |                   |              |         |       |
|                                                              |     | Collect Date Nalige                  |                |                     |            | ^ |   |                   |              |         |       |
|                                                              |     |                                      | From : 25      | 06/2019 12:00:00 AM | <b>:</b> • |   |   |                   |              |         |       |
|                                                              |     | Name : Prathik M<br>Agent ID : 50021 | <b>To</b> : 25 | 06/2019 12:23:07 PM | •          |   |   |                   |              |         |       |
|                                                              |     |                                      | SELECT         | CANCEL              |            |   |   |                   |              |         |       |
|                                                              |     |                                      |                |                     |            |   |   |                   |              |         |       |
|                                                              |     |                                      |                |                     |            |   |   |                   |              |         |       |
| Copyright Tetherfi © 2019                                    |     |                                      |                |                     |            |   | 0 | 25/06/2019, 12:23 | :14 Tetherfi | Desk Ma | nager |

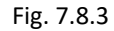

When user clicks on the SELECT, Agent Summary page is displayed as shown below.

| Agent Summary    |                   |                       |                  |            |                                                            |     | ≓ ×                                               |  |
|------------------|-------------------|-----------------------|------------------|------------|------------------------------------------------------------|-----|---------------------------------------------------|--|
| CurrentState :   | 8 - Call Outbound | Status Representa     | ation            |            |                                                            | Tin | neline                                            |  |
| TimeOnState :    | 00:14:54          |                       | Status Pie Chart |            |                                                            |     |                                                   |  |
| CurrentBreak :   | 8 - Call Outbound |                       |                  |            |                                                            |     |                                                   |  |
| ActiveQueue :    |                   |                       |                  |            |                                                            |     |                                                   |  |
| TotalCalls :     | 1                 |                       |                  | Ξ          | 8 - Call Outbound<br>8 - Call Outbound- On Call<br>Default | 0   | 6/25/2019 10:16:22 AM<br>Default                  |  |
| TotalCallTime :  | 00:08:11          |                       | - Login          |            |                                                            |     |                                                   |  |
| ACDCalls :       | 0                 |                       |                  |            |                                                            |     | 6/25/2019 10:16:52 AM<br>8 - Call Outbound        |  |
| ACDCallTime :    | 00:00:00          |                       |                  |            |                                                            |     |                                                   |  |
| ExtinCalls :     | 0                 | Status                | Count            | Time Spent | Percentage                                                 |     | 6/25/2019 10:16:52 AM<br>8 - Call Outbound        |  |
| ExtInCallTime :  | 00:00:00          | 8 - Call Outbound     | 3                | 01:29:17   | 70.35                                                      |     |                                                   |  |
| ExtOutCalls :    | 1                 | 8 - Call Outbound- Or | n Call 2         | 00:36:38   | 28.86                                                      |     | 6/25/2019 11:35:06 AM<br>8 - Call Outbound- On Ca |  |
| ExtOutCallTime : | 00:08:11          | Default               | 1                | 00:00:30   | 0.39                                                       |     |                                                   |  |
|                  |                   | Login                 | 1                | 00:00:30   | 0.39                                                       |     | 6/25/2019 11:43:42 AM                             |  |

Fig. 7.8.4

Agent summary displays three-different set of details

- 1. Agent Details
- 2. Status Representation
- 3. Timeline

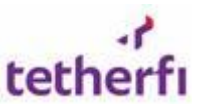

Agent details tab gives the total call and login details for the selected date range. Fields of the Agent details section are listed below

| Column              | Description                           |
|---------------------|---------------------------------------|
| ReportStartDateTime | Start date selected for agent summary |
| ReportEndDateTime   | End date selected for agent summary   |
| FirstLoginDateTime  | First login time of agent             |
| CurrentState        | To display the status of agent        |
| TimeOnState         | Time spent in status.                 |
| CurrentBreak        | Type of break                         |
| ActiveQueue         | Queue name when agent on the call     |
| TotalCalls          | Total number of calls by the agents   |
| TotalCallTime       | Total time in Call                    |
| ACDCalls            | Total ACD calls attended              |
| ACDCallTime         | ACD call time                         |
| ExtInCalls          | Total internal Extension calls        |
| ExInCallTime        | Internal extension call time          |
| ExtOutCalls         | Total External calls                  |
| ExtOutCallTime      | Total time in External outbound calls |

The second section contains graphical representation of Agent status details wherein different status are shown in pi-chart view and on user hover, shows the percentage of time spent in that state. List below the chart shows the status with number of times agent has changed to that status and total time in that status along with percentage value.

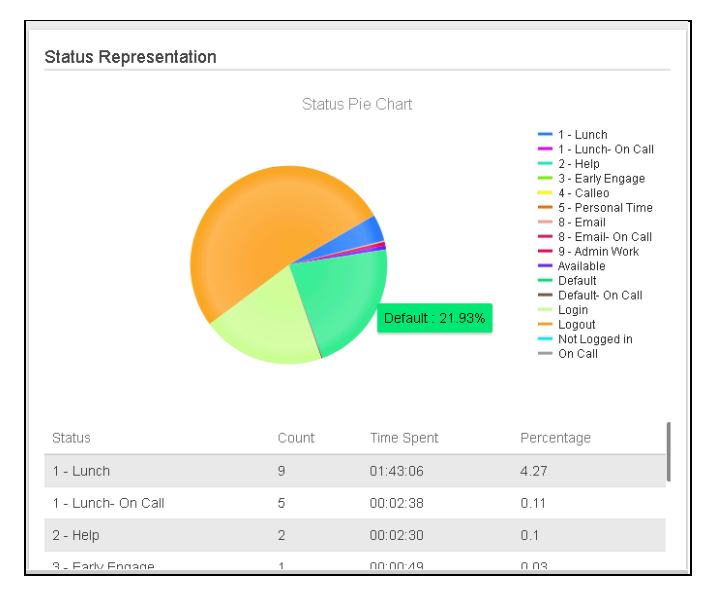

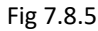

Third panel on the Agent Summary shows the timeline information. This information is change in state of agent with respect to the time. Timeline feature lists out the status for easier identification.

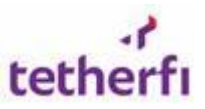

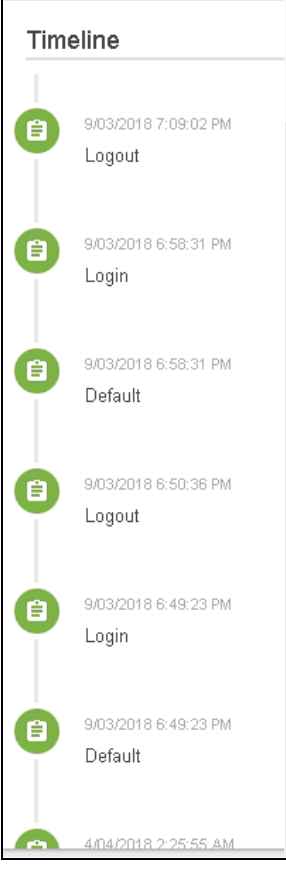

Fig 7.8.6

User can make use of the Date range option feature provided at right top corner to change the date range value as highlighted in below screen

|                       |                     | - 11 |                       |       |             |                                                                                     |     |                     |
|-----------------------|---------------------|------|-----------------------|-------|-------------|-------------------------------------------------------------------------------------|-----|---------------------|
| Agent Details         |                     | - 11 | Status Representation |       |             |                                                                                     | Tim | eline               |
| ReportStartDateTime : | 03/01/2018 05:30:45 |      |                       | Statu | s Pie Chart |                                                                                     |     | SIG5/2018 7.08/02 P |
| ReportEndDateTime :   | 04/04/2018 02:26:09 |      |                       |       |             | - 1 - Lunch - On Call<br>- 2 - Help                                                 |     | Logout              |
| FirstLoginDateTime :  | 02/04/2018 22:09:03 |      |                       |       |             | <ul> <li>3 - Early Engage</li> <li>4 - Callee</li> <li>5 - Personal Time</li> </ul> |     | 9/03/2018 8:58:31   |
| CurrentStale :        | 1 - Lunth           | 1    |                       |       |             | <ul> <li>8 - Email</li> <li>9 - Email- On Call</li> <li>9 - Admin Vlork</li> </ul>  |     | Login               |
| Time On State :       | 00:00:17            | 1    |                       |       |             | - Available<br>Default                                                              |     | 9/03/2018 8 58:31   |
| CurrentBreak :        | 1 - Lunch           |      |                       |       |             | - Login<br>- Logout                                                                 |     | Default             |
| ActiveQueue :         |                     |      |                       |       |             | - On Call                                                                           |     | 0001/2018 8 50 78   |
| TotalCalls :          | 11                  | 1    |                       |       |             |                                                                                     | 9   | Logout              |
| Teleforentites        | 004                 | - H  | Status                | Count | Time Spent  | Percentage                                                                          |     |                     |
| norano anno na S      | 4.5%                | - 1  | 1 - Lunth             | 10    | 01:43:06    | 3.98                                                                                | 0   | 9/03/2018 8:40:23   |
| ACDCalls :            | 0                   |      | 1 - Lunth- On Call    | 5     | 00.02.38    | 0.1                                                                                 | IT. | Login               |
| ACDCaliTime :         | 0                   | 1    | 2 - Help              | 2     | 00:02:30    | 0.1                                                                                 |     |                     |
| EidisCalls :          | 1                   |      | 3 - Early Engage      | 1     | 00:00:49    | 0.03                                                                                | U   | Default             |
|                       |                     |      |                       |       |             |                                                                                     |     |                     |

Fig 7.8.7

#### 7.9 Manual Status Change

In this feature of TDM, supervisor can change the status of the agent. When user right clicks on the agent and chooses status change option, three status values are displayed namely available, break and logout. Below screen shows the 3 status change options

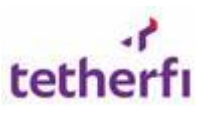

| Tetherfi Desk Manager                                                                                          |                                                                                                    |                                          | ۹ 🕄                     | ) 🔎 🗆 🚯 🗢 🕫                                                                           |
|----------------------------------------------------------------------------------------------------|----------------------------------------------------------------------------------------------------|------------------------------------------|-------------------------|---------------------------------------------------------------------------------------|
| 50 aux / acw 🔍 🔅                                                                                               | 50 AVAILABLE                                                                                                    | Q 50 ACD                                 | ۵ (                     | 50 INTERNAL / OUTBOUND                                                                |
| 50000         3aden Fletcher         Rocco Norton           00.05.02         1 - Paid Bre         1 - Paid Bre | 50000<br>Jaden Fletcher 00.05.22 S0001<br>Rocco No                                                                                                    | rton 50000<br>00.02.14 Jaden Fletcher    | 50001<br>Rocco Norton   | 50000<br>Jaden Fletcher 00.04.19<br>50.02.07                                          |
| 50002         50003           Katie Barrett         Aryan Baxter           00:01:15         1 - Paid Bre       | 50002<br>Katle Barrett OO Aryan Ba                                                                                                    | kter 50002<br>00:02:07 Katie Barrett     | 50003<br>Aryan Baxter   | 50002<br>Katie Barrett                                                                |
| 50004         50005           Conor Mcca         00:03:52         1 - Paid Bre                                 | Source Frome DS and Ya                                                                                                    | ailable                                  | 50005<br>Mariah Yates   | 50004<br>Conor Mcca 00.02:33 50005<br>Mariah Yates                                    |
| 50006         1 - Paid Bre           00.04.41         1 - Paid Bre                                             | 5000<br>Kelly Cohen 00.03.12 Aud Br                                                                                                    | eak 000000000000000000000000000000000000 | 50007<br>Audrina Bell   | 50006<br>Kelly Cohen<br>00.05.02                                                      |
| 50008         50009           Isla Rios         00 04:55         1 - Paid Bre                                  | 50008<br>Isla Rios 00.05:55 500 Chelsea H                                                                                                    | 4a 00:05:54 50008<br>Isla Rios           | 50009<br>Chelsea Ha     | 50008         50009           Isla Rios         00.02.29           1         00.01.04 |
| 50010         50011           Isiah Mayo         00:00:09         1 - Paid Bre                                 | 50010<br>Islah Mayo 00.02.41 South Amelle Ra                                                                                                    | an 50010<br>Islah Mayo                   | 50011<br>Amelie Ran     | S0010<br>Islah Mayo<br>00.01.52                                                       |
| 50012         50013           Yosef Fields         00:02:59         1 - Paid Bre                               | Source         Source         Source< | entry 00:03-21 50012<br>Yosef Fields     | 50013<br>Britney Gentry | 50012<br>Yosef Fields. 00:05:20 5013<br>Britney Gentry                                |
| Copyright Tetherfi © 2019                                                                                      |                                                                                                    |                                          |                         | © 25/06/2019, 12:52:06 Tetherfi Desk Manager                                          |

fig 7.9.1

When user selects 'Available' option, all available agents under Available tab of TDM as shown in below screen.

| Tetherfi Desk Manager |   |                      |       | <u>ب</u> م            | Œ | Þ | 8 |
|-----------------------|---|----------------------|-------|-----------------------|---|---|---|
| 0 AUX / ACW           | ٩ | 1 AVAILABLE Q        | 0 ACD | 0 INTERNAL / OUTBOUND |   |   | ٩ |
|                       |   | 40023<br>abhiram ang |       |                       |   |   |   |

fig 7.9.2

And if agent status is changed from 'Available' to 'Break' then user gets pop up window to select the break status from drop down. Agent name, agent ID and station id of the agent are also displayed in the page and are read only.

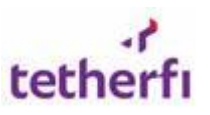

| Tetherfi Desk Manager                                                                                                    |                                                                                                    |                                                                    | Q                       | 🛛 🖉 🗖 🖓                       | ີ 🛛 ລ                      |
|----------------------------------------------------------------------------------------------------|----------------------------------------------------------------------------------------------------|--------------------------------------------------------------------|-------------------------|-------------------------------|----------------------------|
| 50 AUX / ACW                                                                                                    | 50 AVAILABLE                                                                                                    | Q 50 ACD                                                           |                         | 50 INTERNAL / OUT             |                            |
| 50000         1 - Paid Bre         Rocco Norton           00:05:02         1 - Paid Bre         1 - Paid Bre         1 - Paid Bre | Select Break                                                                                                    | ×                                                                  | 0001<br>tocco Norton    | 50000<br>Jaden Fletcher       | 50001<br>Rocco Norton      |
| 50002         Ayan Baxter           00.01.15         1 - Paid Bre                                                                 | Name : Katie Barrett<br>Agent ID : 50002                                                                                                    | ACW •                                                              | i0003<br>Aryan Baxter   | 50002<br>Katie Barrett        | 50003<br>Aryan Baxter      |
| 50004         50005           Conor Mcca         Mariah Yates           00:03:52         1 - Paid Bre                             | Station : 40002                                                                                                    | 1 - Paid Break<br>2 - TM Feedback                                  | i0005<br>Jariah Yates   | 50004<br>Conor Mcca           | 50005<br>Mariah Yates      |
| 50006         1         50007           Kelly Cohen         0:04.41         1 - Paid Bre         1 - Paid Bre                     | 50006<br>Kelly Cohen         50007<br>Audrina Bell                                                                                                    | 3 - Fulfillment<br>4 - Meeting/Training                            | 50007<br>Audrina Bell   | 50006<br>Kelly Cohen          | 50007<br>Audrina Bell      |
| 50008         1 - Paid Bre         50009           00:04:55         1 - Paid Bre         00:02:09         1 - Paid Bre            | 50008         50009         50009         Chelsea Ha           00 05 59         00 05 55         Chelsea Ha         Chelsea Ha         Chelsea | 5 - Computer Problem<br>7 - Project                                | 50009<br>Chelsea Ha     | 50008<br>Isla Rios            | <b>50009</b><br>Cheisea Ha |
| 50010         50011           Islah Mayo         1 - Paid Bre           00 002.00         1 - Paid Bre                            | 50010         50011           Islah Mayo         00.02-41                                                                                                    | 8 - Call Outbound     00.03.04       9 - Personal Aux     00.03.04 | 50011<br>Amelie Ran     | 50010<br>Islah Mayo           | <b>50011</b><br>Amelie Ran |
| 50012         50013           Yosef Fields         Britney Gentry           00:02:59         1 - Paid Bre                         | 50012         50013         50013         Britney Gen           00:05:33         00:05:04         50013         Britney Gen                                                                                                    | try 00.03.21 South 2 00.02.52                                      | 50013<br>Britney Gentry | 50012<br>Yosef Fields         | 50013<br>Britney Gentry    |
| Copyright Tetherfi © 2019                                                                                                    |                                                                                                    |                                                                    |                         | <b>Q</b> 25/06/2019, 12:53:53 | Tetherfi Desk Manager      |

Fig 7.9.3

Status of the agent can be changed from ACW/AUX to Available by just dragging agent from AUX/ACW tab and dropping in Available tab.

Drag and drop action shown below

| Tetherfi Desk Manager                                                                                          | herfi Desk Manager 🔍 😔 🎝 😳 🕫        |                                |                                     |                         |                                                          |  |  |  |
|----------------------------------------------------------------------------------------------------|-------------------------------------|--------------------------------|-------------------------------------|-------------------------|----------------------------------------------------------|--|--|--|
| 50 aux / acw Q 💠                                                                                               | 50 AVAILABLE                        | ٩                              | 50 ACD                              | ٩                       | 50 INTERNAL / OUTBOUND                                   |  |  |  |
| 50000         1 - Paid Bre           00.05.02         1 - Paid Bre                                             | 50000<br>00.04:44 Jaden Fletcher    | 50001<br>Rocco Norton          | 00:02:14<br>50000<br>Jaden Fletcher | 50001<br>Rocco Norton   | 50000<br>Jaden Fletcher 00.04.19<br>50001<br>Rocco Norto |  |  |  |
| 50002         Aryan Baxter           00.01:15         1 - Paid Bre                                             | 50002<br>Katle Barrett              | 50003<br>Aryan Baxter          | 50002<br>Katle Barrett              | 50003<br>Aryan Baxter   | 50002<br>Katle Barrett 00.02.32 50003<br>Aryan Baxte     |  |  |  |
| 50004         50005           Conor Mcca         00 03:52           1 - Paid Bre         00 01:47              | 50004<br>Conor Mcca                 | 50005<br>00:00:58 Mariah Yates | 50004<br>Conor Mcca                 | 50005<br>Mariah Yates   | 50004<br>Conor Mcca 00:02:03<br>00:02:03<br>00:02:03     |  |  |  |
| 50006         0:0115         1 Paid           0:0441         1 Paid Bre         0:0214         1 Paid Bre      | Break 1 006<br>00.03.55 relly Cohen | 50007<br>Audrina Bell          | 50006<br>Kelly Cohen                | 50007<br>Audrina Bell   | 50006<br>Kelly Cohen 00.0120<br>00.05.02                 |  |  |  |
| 50008         1 - Paid Bre         Chelsea Ha           00.04.55         1 - Paid Bre         1 - Paid Bre     | 50008<br>Isla Rios                  | 50009<br>Chelsea Ha            | 50008<br>00:05:54 Isla Rios         | 50009<br>Chelsea Ha     | 50008<br>Isla Rios<br>00.02.29                           |  |  |  |
| 50010         1         Solution           00.02.09         1 - Paid Bre         00.00.19         1 - Paid Bre | 50010<br>Isiah Mayo                 | 50011<br>Amelie Ran            | 50010<br>Isiah Mayo                 | 50011<br>Amelie Ran     | 50010<br>Islah Mayo<br>00.01:52 50011<br>Amelie Ran.     |  |  |  |
| 50012         50013           Yosef Fields         Britney Gentry           00.02.59         1 - Paid Bre      | 50012<br>Yosef Fields               | 50013<br>Britney Gentry        | 50012<br>Yosef Fields               | 50013<br>Britney Gentry | 50012<br>Yosef Fields<br>00.05.54                        |  |  |  |
| Copyright Tetherfi © 2019                                                                                      |                                     |                                |                                     |                         | © 25/06/2019, 12:55:38 Tetherfi Desk Manager             |  |  |  |

fig 7.9.4

After drag and drop, user gets confirmation pop up and selects 'ok' to change the status then agent is displayed under available state.

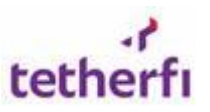

#### Tetherfi Desk Manager - User Guide

| Tetherfi Desk                           | Manager                                   |                                  |                                | <u> </u>                     | ٩                       | o 🎤 🗆                   | 🕒 🗆 ø                           |
|-----------------------------------------|-------------------------------------------|----------------------------------|--------------------------------|------------------------------|-------------------------|-------------------------|---------------------------------|
| 50 AUX / ACW                            | ې ک                                       | 60 AVAILABLE                     | ۹                              | (50) ACD                     |                         | 60 INTERNAL / OU        |                                 |
| 50000<br>Jaden Fletcher<br>1 - Paid Bre | (1) 50001<br>Rocco Norton<br>1 - Paid Bre | 00.04:44 S0000<br>Jaden Fletcher | 00.05.22 50001<br>Rocco Norton | 50000<br>Jacten Fletcher     | 50001<br>Rocco Norton   | 50000<br>Jadem Fletcher | 00:04:19 50001<br>Riosco Norton |
| Katie Barrett<br>1 - Paid Bre           | 50003<br>Aryan Baxter<br>1 - Paid Bre     | Do you want to                   | change status to Av            | ailable?                     |                         | 50002<br>Katle Barrett  | 00.02.22 50003<br>Aryan Baxter  |
| 50004<br>Conor Mcca<br>1 - Paid Bre     | S0005<br>Mariah Yates<br>1 - Paid Bre     |                                  |                                | CANCE                        |                         | 50004<br>Conor Mcca     | 00.02.33                        |
| 50006<br>Kelly Conen<br>1 - Paid Bre    | 50007<br>Audrina Bell<br>1 - Paid Bre     | Kelly Cohien                     | Audrina Bell                   | Kelly Cohen                  | 00 01:35 Audrina Belt   | Sooce<br>Kelly Cohen    | 50007<br>Audrina Bell           |
| 50008<br>Ista Rios<br>1 - Paid Bre      | 50009<br>Chelsea Ha<br>1 - Paid Bre       | 50008<br>00 05 09 500 Isla Rios  | 00 05 55 50009<br>Cheisea Ha   | 50008<br>00:05:54 Ista Rices | 50009<br>Chelsea Ha     | 50008<br>Isla Rios      | 50009<br>Chelsea Ha             |
| 50010<br>Islan Mayo<br>1 - Paid Bre     | 50011<br>Amelie Ran<br>1 - Paid Bre       | 00.05.15 50010<br>Islah Mayo     | 50011<br>Amelie Ran            | 50010<br>bilah Mayo          | 50011<br>Amelie Ran     | 50010<br>Islab Mayo     | 50011<br>Amelle Ran             |
| 50012<br>Yosef Fields<br>1 - Paid Bre   | S0013<br>Britney Gentry<br>1 - Paid Bre   | 00.05.33 S0012<br>Yasef Fields   | S0013<br>Britney Gentry        | Soone<br>Do Do 221           | 50013<br>Britney Gentry | S0012<br>Yosef Fields   | 50013<br>Britney Gentry         |
| Convright Tetherti © 2019               |                                           |                                  |                                |                              |                         | 0 25/06/2018 12:57:1    | Tetherti Desk Manager           |

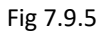

#### 7.10 Auto Status change

Whenever the threshold settings has been configured and status change has been enabled for particular team for AUX then agents of that particular team will be monitored based on AUX threshold configuration .If agent spends more than configured threshold in particular AUX then that particular agent will be moved to available status automatically.

#### Click to enable /disable status change

In below figure the Agent node is blinking because it's about to reach the configured threshold for that particular Aux.

| Tetherfi Desk Manager                    |               | ् 🛛 🌮 🗆 😗 🖽 🕫 |                                              |  |  |  |
|------------------------------------------|---------------|---------------|----------------------------------------------|--|--|--|
| 2 aux / acw Q 💠                          | 0 AVAILABLE Q | O ACD         | 0 INTERNAL / OUTBOUND                        |  |  |  |
| 50037<br>shruthi shetty<br>1 - Pald Brea |               |               |                                              |  |  |  |
| Copyright Tetherfi © 2019                |               |               | © 25/06/2019, 14:33:41 Tetherfi Desk Manager |  |  |  |

Fig 7.10.1

Alert Notification feature will help supervisor to receive a notification if an agent has exceeded his given AUX time. A pop up will be shown in the Desk Manager as shown as below.

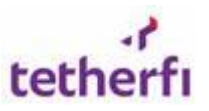

| Tetherfi Desk Manage                                 | Tetherfi Desk Manager |                    |   |       |                                  |           | 🔨 🗆                  | i                | ະ ວ        | ;  |
|------------------------------------------------------|-----------------------|--------------------|---|-------|----------------------------------|-----------|----------------------|------------------|------------|----|
| 1 AUX / ACW                                          | Q 💠                   | 1 AVAILABLE        | ٩ | 0 ACD | ٩                                | 0         | INTERNAL /           | OUTBOUND         |            | ٩  |
| 50037<br>shruthi shetty<br>00.09.14<br>1 - Paid Brea |                       | S0021<br>Prathik M |   |       | Status Change<br>Prathik M / 400 | successfi | ıl.<br>ded 7 - Proje | ct at : 14:35    | ×          |    |
| Copyright Tetherfi © 2019                            |                       |                    |   |       |                                  | 0 2       | 5/06/2019, 14:38     | 5:33 Tetherfi De | esk Manage | er |

Fig 7.10.2

#### 7.11 Blinking Alerts

Agent Node will blink once the agent has about cross the configured threshold for Aux/Events before configured seconds.

Suppose say if configured threshold for particular Aux is 60 seconds and blinking threshold is set as 10 seconds then once agents reaches 50 seconds in particular Aux/Event then blinking alerts will get started for agents who reached that particular threshold for Aux/Event and blinking will be effective till next 10 seconds.

# Note: This feature will be effective only when threshold settings is configured and status change is enabled for particular Aux

Click the link to check the enabling /disabling of status change in OCM

| Tetherfi Desk Mana        | ager |  | ० 🛛 🌮 🗖 🚯 🕫 |                                          |        |  |  |  |
|---------------------------|------|--|-------------|------------------------------------------|--------|--|--|--|
| 1 AUX / ACW               | ¢ ی  |  | ٩           |                                          | 0      |  |  |  |
| S0037<br>shruthi shetty   |      |  |             |                                          |        |  |  |  |
| 20.01.98 7 - Project A    |      |  |             |                                          |        |  |  |  |
|                           |      |  |             |                                          |        |  |  |  |
|                           |      |  |             |                                          |        |  |  |  |
|                           |      |  |             |                                          |        |  |  |  |
|                           |      |  |             |                                          |        |  |  |  |
|                           |      |  |             |                                          |        |  |  |  |
|                           |      |  |             |                                          |        |  |  |  |
|                           |      |  |             |                                          |        |  |  |  |
| Copyright Tetherfi © 2019 |      |  |             | \$ 24/06/2019, 19:04:40 Tetherfi Desk Ma | anager |  |  |  |

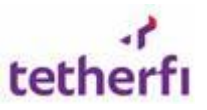

## 7.12 Threshold Un-hold

When agents keep the customer on HOLD and when the agents cross the threshold the agent's call will be un-held. Threshold value for hold will be configured in OCM. On reaching the threshold we should set the ToAgentStatus parameter to Un Hold status.

Click to enable /disable the hold to un-hold feature

If Hold to un -hold feature is disabled, then this feature will not get applied to the Agents who are in Hold status.

If Hold to un –hold feature is enabled and when the agent reached the configured threshold then agent will be moved to reconnected status.

In below figure one agent is in Hold status

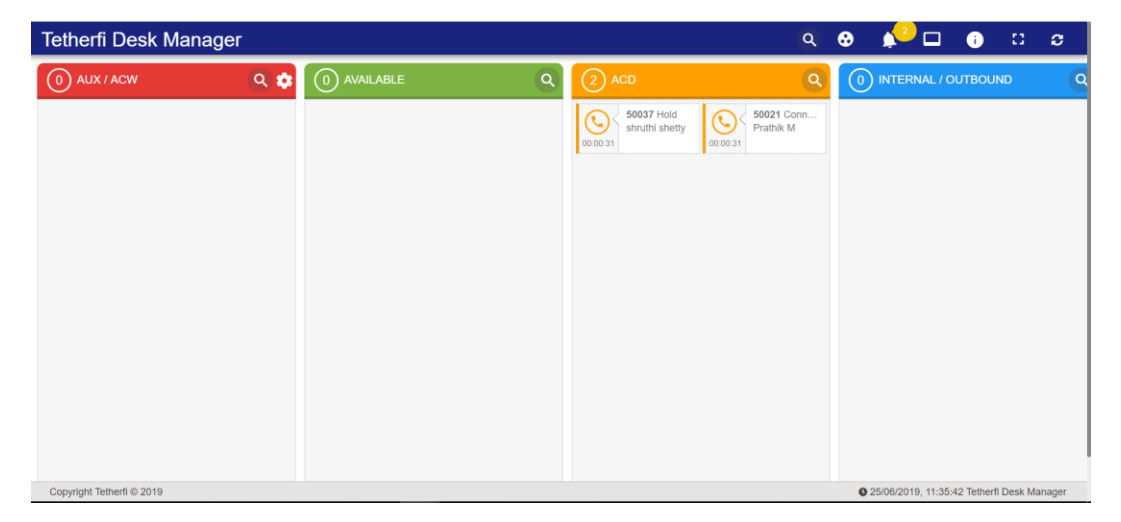

Fig. 7.12.1

Agent node will start blinking to indicate the particular agent will be un-held from hold

| Tetherfi Desk Manager |               | Q                                                                                                    | 🛛 🍁 🗖 🖬 🗊 σ           |
|-----------------------|---------------|----------------------------------------------------------------------------------------------------|-----------------------|
| 💿 aux / acw 🔍 💠       | 0 AVAILABLE Q | 2 ACD                                                                                                    | 0 INTERNAL / OUTBOUND |
|                       |               | Control Control Contro |                       |
|                       |               |                                                                                                    |                       |
|                       |               |                                                                                                    |                       |

Fig. 7.12.2

Notification alert will be displayed when agent exceeded the configured Hold threshold

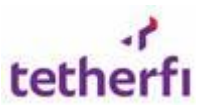

#### Tetherfi Desk Manager - User Guide

| Tetherfi Desk Mar | nager |             |   |                              | ٩                       | <b>⊗ ≜</b> 2⊡ <b>⊕</b> □ | S |
|-------------------|-------|-------------|---|------------------------------|-------------------------|--------------------------|---|
| 0 AUX / ACW       | ¢ ی   | 0 AVAILABLE | ٩ | 2 ACD                        | ٩                       | 0 INTERNAL / OUTBOUND    | 9 |
|                   |       |             |   | 50037 Hold<br>shruthi shetty | S0021 Conn<br>Prathik M |                          |   |
|                   |       |             |   | 00:01:04 00:01:0             | D4                      |                          |   |
|                   |       |             |   |                              |                         |                          |   |
|                   |       |             |   |                              |                         |                          |   |
|                   |       |             |   |                              |                         |                          |   |
|                   |       |             |   |                              |                         |                          |   |
|                   |       |             |   |                              |                         |                          |   |
|                   |       |             |   |                              |                         |                          |   |
|                   |       |             |   |                              |                         |                          |   |
|                   |       |             |   |                              | shruthi shetty /        |                          | x |

Fig. 7.12.3

Status will be auto changed to un-hold after configured threshold

| Tetherfi Desk Mana        | ger |   |                                                                                                    | <u>a</u> (              | 9 📣 🗆 🕕 🙃                            | C       |
|---------------------------|-----|---|----------------------------------------------------------------------------------------------------|-------------------------|--------------------------------------|---------|
| 0 AUX / ACW               | ् 🗢 | ٩ | 2 ACD                                                                                                    | ٩                       | 0 INTERNAL / OUTBOUND                | ٩       |
|                           |     |   | Source Source So | 50021 Conn<br>Prathik M |                                      |         |
|                           |     |   | 00:02:44 00:02:44                                                                                                    |                         |                                      |         |
|                           |     |   |                                                                                                    |                         |                                      |         |
|                           |     |   |                                                                                                    |                         |                                      |         |
|                           |     |   |                                                                                                    |                         |                                      |         |
|                           |     |   |                                                                                                    |                         |                                      |         |
|                           |     |   |                                                                                                    |                         |                                      |         |
|                           |     |   |                                                                                                    |                         |                                      |         |
|                           |     |   |                                                                                                    |                         |                                      |         |
|                           |     |   |                                                                                                    |                         |                                      |         |
| Copyright Tetherfi © 2019 |     |   |                                                                                                    |                         | 25/06/2019, 11:57:35 Tetherfi Desk I | lanager |

Fig. 7.12.4

### 7.13 Alert Notification

Alert Notification feature will help supervisor to receive a notification if an agent has exceeded his given AUX time. A pop up will be shown in the Desk Manager.

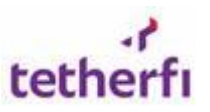

#### Tetherfi Desk Manager - User Guide

| 10 AUX / ACW                              |                                       | ৭ (          | 10 AVAILABLE            |                                     | Q 🕕    | ACD                     | ٩                       | 10 INTERNAL / OUTBOU             |                                  |
|-------------------------------------------|---------------------------------------|--------------|-------------------------|-------------------------------------|--------|-------------------------|-------------------------|----------------------------------|----------------------------------|
| 40000<br>Jaden Fletcher<br>1 - Paid Break | 40001<br>Rocco Norte<br>1 - Paid Brea | on<br>ik o   | 40000<br>Jaden Fletcher | 40001<br>Rocco Norton               | 00:03: | 40000<br>Jaden Fletcher | 40001<br>Rocco Norton   | 40000<br>Jaden Fletcher<br>40006 | 40001<br>Rocco Norton<br>40006   |
| 40002<br>Katie Barrett<br>1 - Paid Break  | 40003<br>Aryan Baxte<br>1 - Paid Brea | er ak o      | 40002<br>Katie Barrett  | 40003<br>Aryan Baxter               | 00:03: | 40002<br>Katie Barrett  | 40003<br>Aryan Baxter   | 40002<br>Katie Barrett<br>40006  | 40003<br>Aryan Baxter<br>40006   |
| 40004<br>Conor Mccarthy<br>1 - Paid Break | 40005<br>Mariah Yate<br>1 - Paid Brea | s<br>ik o    | 40004<br>Conor Mccarthy | 40005<br>Mariah Yates               | 00:02: | 40004<br>Conor Mccarthy | 40005<br>Mariah Yates   | 40004<br>Conor Mccarthy<br>40006 | 40005<br>Mariah Yates            |
| 40006<br>Kelly Cohen<br>1 - Paid Break    | 40007<br>Audrina Bel<br>1 - Paid Brea | i<br>ak o    | 40006<br>Kelly Cohen    | 40007<br>Audrina Bell               | 00:00: | 40006<br>Kelly Cohen    | 40007<br>Audrina Bell   | 40006<br>Kelly Cohen             | 40007<br>Audrina Bell            |
| 40008<br>Isla Rios<br>1 - Pald Break      | 40009<br>Chelsea Hay<br>1 - Paid Brea | vden<br>ak o | 40008<br>Isla Rios      | 00:03:34<br>40009<br>Chelsea Hayden | 00:00: | 40008<br>Isla Rios      | 40009<br>Chelsea Hayden | 40008<br>Isla Rios<br>00:00:00   | 40009<br>Cheisea Hayden          |
| Isla Rios<br>Isla Bios<br>1 - Pald Break  | Chelsea Hay<br>00:03:03               | yden<br>ak o | Isla Rios               | Chelsea Hayden                      | 00:00: | Isla Rios               | 00:01:54 Chelsea Hayden | 40008<br>Isla Rios<br>00:00:00   | 00:00:00<br>00:00:00<br>00:00:00 |
|                                           |                                       |              |                         |                                     |        |                         |                         |                                  |                                  |
|                                           |                                       |              |                         |                                     |        |                         |                         |                                  |                                  |
|                                           |                                       |              |                         |                                     |        |                         |                         |                                  |                                  |
|                                           |                                       |              |                         |                                     |        |                         | _                       |                                  |                                  |

Fig. 7.13.1

The details of agent who have exceeded the given AUX will be saved. Click on the bell icon and a popup appears to view all the agents exceeded AUX time.

If the supervisor wants to view all the previous alerts triggered by the agents, he can <u>disablestop the</u> <u>notifications from inserting to the window by selecting</u> the 'Pause Notification' which will <u>disablepause</u>-all the current alerts being <u>notified inserting to the window</u> and the supervisor <u>should can</u> enter the intended date range for which he needs to view the previous alerts. On <u>disabling the</u> "Pause notification" all the alerts raised for the current day will be shown and the supervisor will be able to receive the alerts <u>in the pop up</u>. **The agent alert notification date range selection is configured in GlobalVars.js file as shown below.** 

```
var maxDateRangeForAlerts = "25";
```

It will allow user to get alert notification summary data for only 25 days in from and to date picker. User can change these settings in **GlobalVars**.js file

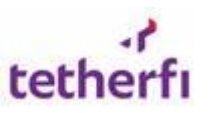

| etherfi Desk   | Manager   |            |             |                         |              | ۹           | <b>⊕</b> ≜ <sup>33</sup> ⊏ | 1 🔒 🗆              | C |
|----------------|-----------|------------|-------------|-------------------------|--------------|-------------|----------------------------|--------------------|---|
| 14/06/2019     |           | Ë          | 25/06/2019  |                         | Ë            | ۹ 🔾         | Pause Notification         |                    | × |
| EXPORT TO      | EXCEL     |            |             |                         |              |             |                            |                    |   |
| Agent Name     | Station T | Agent Lo 🍸 | Team Name 🍸 | Prev. Status 🍸          | New Status 🍸 | Old Statu 🍸 | Exceeded <b>T</b>          | Threshold <b>T</b> | 1 |
| shruthi shetty | 40029     | 50037      | SMS1        | Hold                    | Un Hold      | 00:00:51    | 25/06/2019<br>11:55:49     | 50                 |   |
| shruthi shetty | 40029     | 50037      | SMS1        | Hold                    | Un Hold      | 00:00:52    | 25/06/2019<br>11:36:28     | 50                 |   |
| shruthi shetty | 40027     | 50037      | SMS1        | 4 -<br>Meeting/Training | Available    | 00:04:55    | 24/06/2019<br>19:07:03     | 20                 |   |
| shruthi shetty | 40027     | 50037      | SMS1        | 4 -<br>Meeting/Training | Available    | 00:04:57    | 24/06/2019<br>19:05:33     | 20                 |   |
| shruthi shetty | 40027     | 50037      | SMS1        | 7 - Project             | Available    | 00:01:16    | 24/06/2019<br>19:04:47     | 70                 |   |
|                |           |            |             |                         |              |             |                            |                    |   |

Fig. 7.13.2

#### 7.14 Enable/Disable Status Change

If the supervisor wants to disable and enable the auto blinking and status change of agents then supervisor needs to update the threshold settings in OCM.Please follow below steps

Login to OCM

|          |                    | C. |
|----------|--------------------|----|
| te       | tnei               |    |
| We       | elcome to OC       | M  |
|          | Log in to continue |    |
|          | tetherfi           | •  |
| UserName |                    |    |
| Password |                    | ٢  |
|          |                    |    |

Fig. 7.14.1

Select TDM Threshold Configuration module from OCM

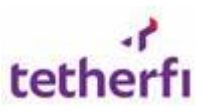

| IOME AUTODIALER CHAT        | EMAIL FAX IVR SM              | SMS TMAC                    | Select a Module              |
|-----------------------------|-------------------------------|-----------------------------|------------------------------|
| R Agent Scripting           | 🏠 Agent Skill Assignment      | Application Access Control  | Bulk Upload Module           |
| CEP Event Mapping           | CM Data Sync                  | Lill Desk Manager           | Dynamic Report Designer      |
| Export Scheduler            | 🞯 IW Role Based Access Matrix | 🛃 Logfile Downloader        | Module Exit Node Mapping     |
| CCM Configuration           | 🐼 Opaque Data                 | Query Browser               | Report Designer              |
| Report Downloads            | Report Scheduler              | Reservation Code            | Role Based Access Management |
| Room Code                   | SkillConfiguration            | TDM Threshold Configuration | 1P Redemption                |
| Tetherfi Management Console | 1 Upload VDN                  | 2 User Management           | User Role Mapping            |

Fig. 7.14.2

Double click on the team for which threshold settings needs to be enabled /disabled.

| Jeam Name | 1 | Last Changed By   | : | Last Changed On     |  |
|-----------|---|-------------------|---|---------------------|--|
| KG.       |   | tetherfli/Prathik |   | 04/10/2018 11:04:30 |  |
| Thailand  |   | tetherflishruthi  |   | 31/08/2018 19:43:17 |  |
| iingapore |   | TETHERFIPrathik   |   | 03/07/2018 18:57:39 |  |
| M51       |   | tetherflishruthi  |   | 03/09/2018 13:02:15 |  |
| bept4     |   | TETHERINProthik   |   | 03/07/2018 18:58:58 |  |
| learn1    |   | TETHERFIPrathik   |   | 03/07/2018 18:59:13 |  |
| ndia      |   | tetherfliprathik  |   | 09/10/2018 17:06:40 |  |

ig. 7.14.3

Uncheck the 'Allow Status Change' checkbox to disable the status change and blinking alerts feature and vice versa.

Next press Save "changes' to save the changes made

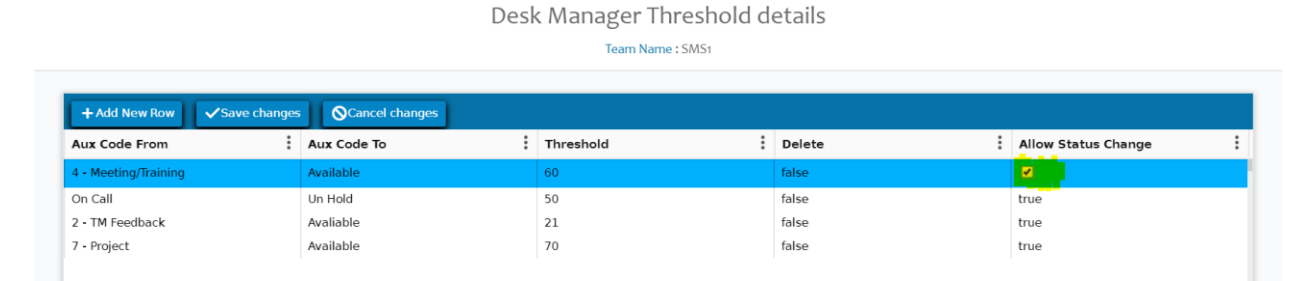

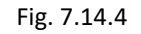

Go to the TDM UI and press "**Reload** "button to load changes made in OCM. Now monitor the UI for status change/Blinking

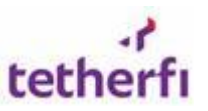

| 🕜 Desk Manager |     |         | ۵     | 🗖 осм | € | 40 |   | Þ     | i        | 0      | э,  | 2 |
|----------------|-----|---------|-------|-------|---|----|---|-------|----------|--------|-----|---|
| 0 AUX / ACW    | ¢ ی | ٩       | 0 ACD |       |   | ٩  | 0 | INTER | NAL / OL | JTBOUN |     | ٩ |
|                |     |         |       |       |   |    |   |       |          | Relo   | bad | - |
|                |     | Fig. 7. | 14.5  |       |   |    |   | _     |          |        |     |   |

#### 7.15 Enable/Disable Alert Notification

If the supervisor wants to enable and disable the notification for threshold exceeded for aux/event then supervisor can enable/disable it using OCM threshold configuration settings. Follow the below steps

Login to OCM and Select TDM Threshold Configuration module from OCM as shown as this link.

If threshold settings are not available for the team then add new row using Configure Teams and Threshold

Click on the team row and then change the allow notification configuration for the selected aux/event by clicking the **Allow Notification** checkbox.

| Desk Manager Threshold details<br>Team Name : Singapore |             |         |                    |                   |                          |   |  |  |  |  |  |
|---------------------------------------------------------|-------------|---------|--------------------|-------------------|--------------------------|---|--|--|--|--|--|
| 10                                                      |             | _       | rearrier on Babare |                   |                          |   |  |  |  |  |  |
| Aux Code From                                           | Aux Code To | Thresho | ld : Delete        | Allow Status Char | nge : Allow Notification | : |  |  |  |  |  |
| 4 - Meeting/Training                                    | Available   | 10      | false              | false             | <b>V</b>                 |   |  |  |  |  |  |
| 2 • TM Feedback                                         | Avaliable   | 10      | false              | false             | false                    |   |  |  |  |  |  |
|                                                         |             |         |                    |                   |                          |   |  |  |  |  |  |
|                                                         |             |         |                    |                   |                          |   |  |  |  |  |  |
|                                                         |             |         |                    |                   |                          |   |  |  |  |  |  |
|                                                         |             |         |                    |                   |                          |   |  |  |  |  |  |
|                                                         |             |         |                    |                   |                          |   |  |  |  |  |  |
|                                                         |             |         |                    |                   |                          |   |  |  |  |  |  |
|                                                         |             |         |                    |                   |                          |   |  |  |  |  |  |
|                                                         |             |         |                    |                   |                          |   |  |  |  |  |  |
|                                                         |             |         |                    |                   |                          |   |  |  |  |  |  |
|                                                         |             |         |                    |                   |                          |   |  |  |  |  |  |
|                                                         |             |         |                    |                   |                          |   |  |  |  |  |  |

Fig. 7.15.1

Next press Reload button in TDM UI as shown as below

| 🕜 Desk Manager | С 🗖 осм | ● 40□ ■ ● □ ♀ ▲ |
|----------------|---------|-----------------|
| 0 AUX / ACW    |         |                 |
|                |         | Reload          |

Fig. 7.15.2

I.

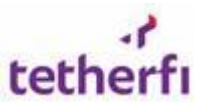

#### 7.16 Session management

If session handling is enabled in **GlobalVars.js** file of the TDM client then TDM will retain the user sessions for **Aux Filter** and **Team Selection** 

Please update enableSessionData = true to enable to store session data else set "false" to disable it

Apply the aux filter or save Team selection changes and reload the page using ctrl+F5

| Tetherfi Desk Mana                                                                                                    | iger                |             |   |       | ٩ | • | <b>4</b> 2 🗆         | i             | <b>1</b> 2 | e     |
|----------------------------------------------------------------------------------------------------|---------------------|-------------|---|-------|---|---|----------------------|---------------|------------|-------|
| 2 AUX / ACW                                                                                                    | ¢ ی                 | 0 AVAILABLE | ٩ | 0 ACD | ٩ |   |                      | UTBOUN        | D          | Q     |
| 01     Filter By       ACW     1 - Paid Break       2 - TM Feedback     2 - TM Feedback       4 - Neeting/Training     5 - Computer Problem       5 - Camputer Problem     7 - Project       6 - Call Outbound     9 - Personal Aux       Time Spent     Hour       Greater than     \$ 22 ▼ 1 | Ain Sec<br>0 ▼ 08 ▼ |             |   |       |   |   |                      |               |            |       |
| Copyright Tetherfi © 2019                                                                                                    |                     |             |   |       |   |   | 0 25/06/2019, 11:18: | 08 Tetherfi [ | Desk Ma    | nager |

Fig. 7.16.1

Now old session will be shown in the TDM UI.

| Tetherfi Desk Manag                                                                                                    | jer             |   |       | ٩ | ᢒ    | <b>4</b> 2 🗆       | i             | 0       | <b>ə</b> |
|----------------------------------------------------------------------------------------------------|-----------------|---|-------|---|------|--------------------|---------------|---------|----------|
| 2 AUX / ACW                                                                                                    | Q 🛊             | ٩ | 0 ACD | ٩ | 0    | INTERNAL / O       | UTBOUN        | D       | ٩        |
| Filter By       ACW       1 - Paid Break       2 - TM Feedback       ✓ 3 - Furiliment       4 - Meeting/Training       5 - Computer Problem       7 - Project       8 - Call Outbound       9 - Personal Aux       Time Spent     Hour       Igreater than   ◯ 22 ▼ 10       CLEAR     SUBMIT | n Sec<br>▼ D8 ▼ |   |       |   |      |                    |               |         |          |
| Copyright Tetherfi © 2019                                                                                                    |                 |   |       |   | 0 25 | 5/06/2019, 11:20:1 | 18 Tetherfi I | Desk Ma | nager    |

Fig. 7.16.2

#### 7.17 System File Versions

Press bottom right corner "?" Icon to know the current file versions of TDM server and UI

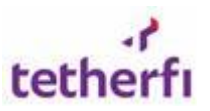

Tetherfi Desk Manager - User Guide

| 🕜 Desk Manag                    | jer                  |              |   | ۹                     | 🗖 осм | • | <b>*</b> |         | Þ            | i         | 0           | с,      | • |
|---------------------------------|----------------------|--------------|---|-----------------------|-------|---|----------|---------|--------------|-----------|-------------|---------|---|
| 0 AUX / ACW                     | ¢ ی                  |              | ٩ | 0 ACD                 |       |   | ٩        | 0       | INTERN/      |           | BOUND       |         | ٩ |
|                                 |                      |              |   |                       |       |   |          |         |              |           |             |         |   |
|                                 |                      |              |   |                       |       |   |          |         |              |           |             |         |   |
|                                 |                      |              |   |                       |       |   |          |         |              |           |             |         |   |
|                                 |                      |              |   |                       |       |   |          |         |              |           |             |         |   |
|                                 |                      |              |   |                       |       |   |          |         |              |           |             |         |   |
|                                 |                      |              |   |                       |       |   |          |         |              | File      | Versions    | 3       |   |
|                                 |                      |              |   |                       |       |   |          |         | Compo        | nents     | Ve          | rsion   |   |
|                                 |                      |              |   |                       |       |   |          |         | connec       | ion.js    | 1.          | 1.07.15 | ) |
|                                 |                      |              |   |                       |       |   |          |         | search.      | s         | 1.          | 1.07.15 | ) |
|                                 |                      |              |   |                       |       |   |          |         | commo        | n.js      | 1.          | 1.07.15 | ) |
|                                 |                      |              |   |                       |       |   |          |         | GlobalV      | 'ars.js   | 1.          | 1.07.15 | 1 |
|                                 |                      |              |   |                       |       |   |          |         | main.js      |           | 1.          | 1.07.15 | i |
|                                 |                      |              |   |                       |       |   |          |         |              |           |             |         |   |
| localhost:59879/Main.html?dblb= | 08403206903208403207 | 203206903208 |   |                       |       |   | ÷        | 0 18/07 | 7/2019, 13:4 | 8:40 Teth | erfi Desk N | lanager | 2 |
|                                 |                      |              |   | Fig 7 17 <sup>.</sup> | 1     |   |          |         |              |           |             | 2       |   |
|                                 |                      |              |   | 1.12. / . 1 /         | ±     | S | yste     | em F    | -ile V       | ersi      | ons         |         |   |

## 7.18 Connection Status

Go to the footer of the TDM UI to check the connection status as show in below figure

If icon colour is green then TDM UI is connected to server

| 🕜 Desk Manager               |     |     | ۹     | 🗖 осм        | •       | <b>4</b> 0 |              | •             | ::          | C        | ٤ |
|------------------------------|-----|-----|-------|--------------|---------|------------|--------------|---------------|-------------|----------|---|
| 0 AUX / ACW                  | Q 💠 | ۹ ( | O ACD |              |         | ٩          |              | FERNAL / OI   | UTBOUND     |          | Q |
|                              |     |     |       |              |         |            |              |               |             |          |   |
|                              |     |     |       |              |         |            |              |               |             |          |   |
|                              |     |     |       |              |         |            |              |               |             |          |   |
|                              |     |     |       |              |         |            |              |               |             |          |   |
|                              |     |     |       |              |         |            |              |               |             |          |   |
|                              |     |     |       |              |         |            |              |               |             |          |   |
|                              |     |     |       |              |         |            |              |               |             |          |   |
|                              |     |     |       |              |         |            |              |               |             |          |   |
|                              |     |     | _     |              |         |            |              |               |             |          |   |
|                              |     |     |       | If Icon colo | ur is g | reen tl    | hen TD       | М             |             |          |   |
|                              |     |     |       | UT IS CONNE  |         | o serve    | er           |               |             |          |   |
| java@opyright(Tetherfi© 2019 |     |     |       |              | ○ ? 0   | 18/07/201  | 19, 12:58:05 | Tetherfi Desk | Manager- v' | .1.07.15 | 0 |

Fig. 7.18.1

If icon colour is red then TDM UI is not connected to server as shown in below figure

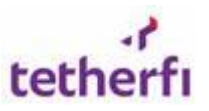

| 🕜 Desk Manage                   | r                    |              |   | ۹     | 🗖 осм | € 4      | <u>_</u>    | ₽ 6               | :: e              | •        |
|---------------------------------|----------------------|--------------|---|-------|-------|----------|-------------|-------------------|-------------------|----------|
| 0 AUX / ACW                     | Q 💠                  |              | ٩ | 0 ACD |       |          | ۹ 📀         | INTERNAL / C      | UTBOUND           | ٩        |
|                                 |                      |              |   |       |       |          |             |                   |                   |          |
|                                 |                      |              |   |       |       |          |             |                   |                   |          |
|                                 |                      |              |   |       |       |          |             |                   |                   |          |
|                                 |                      |              |   |       |       |          |             |                   |                   |          |
|                                 |                      |              |   |       |       |          |             |                   |                   |          |
|                                 |                      |              |   |       |       |          |             |                   |                   |          |
|                                 |                      |              |   |       |       |          |             |                   |                   |          |
|                                 |                      |              |   |       |       |          |             |                   |                   |          |
|                                 |                      |              |   |       | If Ic | on colou | r is red tl | hen TDM L         | JI is             |          |
|                                 |                      |              |   |       | not   | connecte | ed to ser   | ver               |                   |          |
| localhost:59879/Main.html?dblb= | 08403206903208403207 | 203206903208 |   |       |       |          | Not Con     | nected 13:05:36 1 | Tetherfi Desk Mar | ager (?) |

Fig. 7.18.2

#### 7.19 User Details

Press the "**user**" icon from the top right corner of the application header to know the logged in user details as show as below fig 7.18.1

| 🕜 Desk Manager |     |         | C     | 👤 осм | •     | ¢.   |        | Þ      | i       | 0       | Э    | •    |
|----------------|-----|---------|-------|-------|-------|------|--------|--------|---------|---------|------|------|
| 0 AUX / ACW    | े 🗘 | ٩       | 0 ACD |       |       | ٩    | 0      | INTERN | AL / OU | JTPOUNE |      | ٩    |
|                |     |         |       |       | Click | to g | et log | gged   | in u    | user c  | deta | ails |
|                |     | Fig. 7. | 19.1  |       |       |      |        |        |         |         |      |      |

## 7.20 Redirect to OCM

Press the "OCM" icon from the top of TDM UI to navigate to the OCM as shown as below fig 7.19.1

| 🕜 Desk Manager |     |         |       | Q 🗖 осм | •       | ¢.    |   | P      | i        | ::    | Э | ٤ |
|----------------|-----|---------|-------|---------|---------|-------|---|--------|----------|-------|---|---|
| 0 AUX / ACW    | Q 💠 | ٩       | 0 ACD |         |         | ٩     | 0 | INTERN | NAL / OU | TBOUN | D | ٩ |
|                |     |         |       | Redi    | rect to | D OCN | 1 |        |          |       |   |   |
|                |     | Fig. 7. | 20.1  |         |         |       |   | 1      |          |       |   |   |

Press "YES" to continue to login to OCM or 'NO' to cancel login to OCM

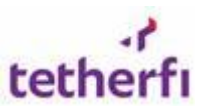

Tetherfi Desk Manager - User Guide

| 🕜 Desk Manager                     | Q     | осм | ₿   |         |   | Þ          | 6         | 0         | <i>с</i> | ٤ |
|------------------------------------|-------|-----|-----|---------|---|------------|-----------|-----------|----------|---|
| 💿 AUX / ACW Q 💠 💿 AVAILABLE Q      | 0 ACD |     |     |         | 0 | INTERN     | NAL / OU  | TBOUND    |          | ٩ |
|                                    |       |     |     |         |   |            |           |           |          |   |
|                                    |       |     |     |         |   |            |           |           |          |   |
| Do you want to redirect to QCM Par | ne ?  |     |     | Т       |   |            |           |           |          |   |
|                                    | yc :  |     |     |         |   |            |           |           |          |   |
|                                    |       | NO  | YES |         |   |            |           |           |          |   |
|                                    |       |     |     |         |   |            |           |           |          |   |
|                                    |       |     |     |         |   |            |           |           |          |   |
|                                    |       |     |     |         |   |            |           |           |          |   |
|                                    |       |     |     |         |   |            |           |           |          |   |
|                                    |       |     |     |         |   |            |           |           |          |   |
| Description Table of the Option    |       |     |     | A 46/07 |   | 57.57 Toth | arfi Daak | Managar u | 4 4 07 4 |   |

Fig. 7.20.2

## 7.21 Colour Codes

All the agents in AUX/ACW state are sorted based on the Maximum Time spend in AUX grid and shown in different colours and icons, the respective status and its colour codes are shown in the info dropdown as shown below in Fig. 7.20.1 .These details will be maintained sever and when client is connected to server the configured colour codes will downloaded to client window.

| Tetherfi Desk Mar                                                                  | nager                                    |                                          |                         |                               | Q (                     | 9 🎣 🗆 🍦 🗆 🖉                                 |
|------------------------------------------------------------------------------------|------------------------------------------|------------------------------------------|-------------------------|-------------------------------|-------------------------|---------------------------------------------|
| 50 AUX / ACW                                                                       | ् 🗢                                      | 50 AVAILABLE                             | ٩                       | 50 ACD                        | ٩                       | AUX COLOR CODES                             |
| 1 50000 (11                                                                        | 50001                                    | 50000                                    | 50001                   | Soundary Final Car            | 50001                   | ACW                                         |
| 00:05:02 1 - Paid Bre 00:01:                                                       | 31 1 - Paid Bre                          | 00:04:44                                 | 00:05:22                | 00:02:14 00:03:0              | 4                       | Default                                     |
| TI Source TI                                                                       | 50003                                    | 50002                                    | 50003                   | Sooo2                         | 50003                   | 1 - Paid Break                              |
| 00:01:15 1 - Paid Bre 00:01:                                                       | 33 1 - Paid Bre                          | 00:01:54                                 | 00:00:03                | 00:02:07 Rate Barrett 00:02:3 | 2                       | 2 - TM Feedback                             |
| (1) 50004<br>Conor Mcca (1)                                                        | 50005<br>Mariah Yates                    | S0004<br>Conor Mcca                      | 50005<br>Mariah Yates   | Conor Mcca                    | 50005<br>Mariah Yates   | 3 - Fulfillment                             |
| 00:03:52 1 - Paid Bre 00:01:                                                       | 47 1 - Paid Bre                          | 00:03:07                                 | 00:00:58                | 00:01:19 00:00:0              | 7                       | 4 - Meeting/Training                        |
| 50006<br>Kelly Cohen<br>00:04:41 1 - Paid Bre 00:02                                | 50007<br>Audrina Bell<br>14 1 - Paid Bre | 50006<br>Kelly Cohen                     | 50007<br>Audrina Bell   | 50006<br>Kelly Cohen 00:01:3  | Audrina Bell            | 5 - Computer Problem                        |
| 50008                                                                              | 50009                                    | 50008                                    | 50009                   | 50008                         | 50009                   | 7 - Project                                 |
| 1 Isla Rios<br>00:04:55 1 - Paid Bre 00:02                                         | Chelsea Ha<br>09 1 - Paid Bre            | 00:05:59 Isla Rios                       | Chelsea Ha<br>00:05:55  | Usla Rios 00:02:3             | Chelsea Ha              | 8 - Call Outbound                           |
| 50010<br>Islah Mayo<br>00.02.09 1 - Pald Bre 00.00                                 | 50011<br>Amelle Ran<br>19 1 - Paid Bre   | 50010<br>00:05:15<br>50010<br>Islah Mayo | 50011<br>Amelie Ran     | 50010<br>Islah Mayo 00:03:03  | 50011<br>Amelie Ran     | 9 - Personal Aux                            |
| 50012         1         9           00.02.59         1 - Paid Bre         00.00.00 | 50013<br>Britney Gentry<br>1 - Paid Bre  | 00:05:33<br>50012<br>Yosef Fields        | 50013<br>Britney Gentry | 50012<br>Yosef Fields 00.02 5 | 50013<br>Britney Gentry | 50012<br>Yosef Fields 00.05:20<br>U0.05:54  |
| Convright Tetherfi @ 2019                                                          |                                          |                                          |                         |                               |                         | © 25/06/2019 12:36:38 Tetherfi Desk Manager |

Fig. 7.21.1

# 8 OCM Reports

Follow the below steps to access the TDM reports

Login to OCM

| tol      | the                | r<br>rfi |
|----------|--------------------|----------|
| We       | Log in to continue | CM       |
| UserName | tetherfi           | •        |
| Password |                    | ۲        |
|          | Login              |          |
|          |                    |          |

Fig 8.0.1

Go to "OCM Reports" option in top right corner as shown as below fig 8.0.2

| ОСМ | Welcome taile operate 40 | Фосм | CCM Reports | 9 |
|-----|--------------------------|------|-------------|---|
|     |                          |      |             |   |

Fig 8.0.2

Click on "**Show Advanced Search**" option for more search options in report selection as shown as below figure

| In OCM Report Manager   |                     |          |                   |                        |            |  |
|-------------------------|---------------------|----------|-------------------|------------------------|------------|--|
|                         | Report Channel      |          | Common            |                        |            |  |
|                         | Report Name         | Au       | udit Trail Report | •                      |            |  |
|                         | Report Type         |          | Date Range        | •                      |            |  |
| Start Datetime          | 20190701 000000     | 曲        | End Datetime      | 20190718 000000        | 曲          |  |
|                         |                     | Shov     | w Advanced Search | · D                    |            |  |
| Show Report Show Report | now Report (New Pag | ge) ØExp | port Scheduler    | View Downloaded Report | Oclear All |  |

Fig 8.0.3

To search inside the individual report, click on **search** icon as shown as below figure

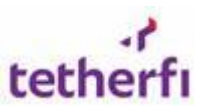

| OCM Reports > Comm       | on > Audit Trail   | Report from 21-05-2019 | 00:00:00 to 18-07-2019 | 00:00:00                                                                                                    |                                                                                                    | Search        | <b>&gt; 2 2</b> ∷      |
|--------------------------|--------------------|------------------------|------------------------|----------------------------------------------------------------------------------------------------|----------------------------------------------------------------------------------------------------|---------------|------------------------|
| Desk Manager             |                    |                        |                        |                                                                                                    |                                                                                                    |               |                        |
| Drag a column header and | drop it here to gr | roup by that column    |                        |                                                                                                    |                                                                                                    |               |                        |
| Transaction              | Function           | User ID                | Date Time              | Old Values                                                                                                    | New Values                                                                                                    | Change Reason | 1                      |
| Status Change [Success]  | Desk Manager       | User                   | 22/05/2019 11:41:19    | Agentid:50015<br>AgentName:Rakesh Gatty<br>AgentStation:40029<br>AgentStatus:1 - Paid Break AUX 1<br>PreviousTimeSpent:         | AgentId:50015<br>AgentName:Rakesh Gatty<br>AgentStation:40029<br>AgentStatus:Available<br>PreviousTimeSpent:00:06:03        | Manual Action |                        |
| Status Change [Success]  | Desk Manager       | TETHERFI\yasha wanth   | 22/05/2019 11:41:53    | Agentid:50037<br>AgentName:shruthi shetty<br>AgentStation:40002<br>AgentStatus:5 - Computer Problem AUX 5<br>PreviousTimeSpent: | AgentId:50037<br>AgentName:shruthi shetty<br>AgentStation:40002<br>AgentStatus:Available<br>PreviousTimeSpent:20:48:03      | Manual Action |                        |
| Status Change [Success]  | Desk Manager       | TETHERFI\yasha wanth   | 22/05/2019 17:33:55    | Agentid:50037<br>AgentName:shruthi shetty<br>AgentStation:40002<br>AgentStatus:Available<br>PreviousTimeSpent:                  | Agentid:50037<br>AgentName:shruthi shetty<br>AgentStation:40002<br>AgentStatus:1 - Paid Break<br>PreviousTimeSpent:04:16:45 | Manual Action |                        |
| <b>I I Z 3 4</b>         | 5 ▶ ▶              | ▶ 10 ▼ items per       | rpage                  |                                                                                                    |                                                                                                    |               | 1 - 10 of 1158 items 💍 |

Fig 8.0.4

User will get below search options when they clicks on search icon

| ОСМ                                 |                             |                     | Mulcomo tatharfilmathir                              |                      |                      |             |
|-------------------------------------|-----------------------------|---------------------|------------------------------------------------------|----------------------|----------------------|-------------|
| OCM Reports > Common >              |                             | Sear                | rch                                                  | ×                    |                      |             |
| Search by Function Name             |                             |                     |                                                      |                      |                      | ٦           |
| Transaction                         | User ID 🔹                   | Is equal to         | text to search                                       | ×                    |                      | Net         |
|                                     | Transaction                 |                     |                                                      |                      |                      | File        |
|                                     | User ID                     |                     | Clara C                                              | ar All Sarch         |                      | Cori        |
| Create Tab IW-Ta                    | Date Time                   |                     | Close                                                | Search               |                      | ID:<br>Insc |
|                                     | Old Values                  |                     |                                                      |                      |                      | Def         |
|                                     | New Values                  |                     |                                                      |                      |                      | Upc         |
|                                     | Change Reason               |                     | File Name: IRASIPT_Administrator_190617_01_01_DRAFT  |                      |                      | File        |
|                                     |                             |                     | Flow Name: IRASIPT<br>AssignmentData:                |                      |                      | Flor        |
|                                     |                             |                     | Key: comingFrom_ValidateCaller                       |                      |                      | К           |
|                                     |                             |                     | Value: ForIITSpecificEnquiries<br>Checker Comments:  |                      |                      | V.<br>Che   |
| Update[node IW-Assign               | nment TETHERFI\Administrato | o8/07/2019 10:12:33 | ID: 3590806a-f492-408b-ae2f-a654b0ef36c6-21461566414 | 3001993162107213     |                      | ID:         |
|                                     | 1                           |                     | teys.                                                |                      |                      |             |
|                                     | ▶ N 10 ♥ items per page     |                     |                                                      |                      |                      |             |
|                                     |                             |                     |                                                      |                      |                      |             |
| Copyright Tetherfi © 2019 - v 3.2.; | 7.8                         |                     |                                                      | 16/07/2019, 16:26:31 | Omni Channel Manager | 0           |

Fig 8.0.5

OCM report portal will have a facility to export the report into excel and csv.

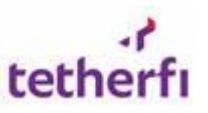

#### Tetherfi Desk Manager - User Guide

| 네 OCM Reports >                        | Common > OCM               | Threshold Report from     | 10-06-2019 00:00:0 | o to 18-07-2019 00:00: | 00         | Press this butt<br>download the r | on to<br>report   |               | Q () (              |
|----------------------------------------|----------------------------|---------------------------|--------------------|------------------------|------------|-----------------------------------|-------------------|---------------|---------------------|
| Search by Agent M<br>Drag a column hea | lame<br>der and drop it he | re to group by that colum | n                  |                        | L.         | Export Page                       | Csv Yiew Downle   | oaded Reports | Scheduled Reports   |
| Agent Name                             | Station ID                 | Agent Login Id            | Team Name          | Old Status             | New Status | Old Status Time Spend             | Notification Type | Threshold     | Changed By          |
| Prathik M                              | 40027                      | 50021                     | SMS1               | 7 - Project            | Available  | 00:01:17                          | Threshold         | 70            | System              |
| Prathik M                              | 40027                      | 50021                     | SMS1               | 7 - Project            | Available  | 00:01:19                          | Threshold         | 70            | System              |
| Prathik M                              | 40027                      | 50021                     | SMS1               | 7 - Project            | Available  | 00:01:14                          | Threshold         | 70            | System              |
| Prathik M                              | 40027                      | 50021                     | SMS1               | 4 - Meeting/Training   | Available  | 00:05:01                          | Threshold         | 20            | System              |
| Prathik M                              | 40027                      | 50021                     | SMS1               | 7 - Project            | Available  | 00:01:12                          | Threshold         | 70            | System              |
| shruthi shetty                         | 40029                      | 50037                     | SMS1               | Hold                   | Un Hold    | 00:00:51                          | Threshold         | 50            | System              |
| shruthi shetty                         | 40029                      | 50037                     | SMS1               | Hold                   | Un Hold    | 00:00:52                          | Threshold         | 50            | System              |
| shruthi shetty                         | 40027                      | 50037                     | SMS1               | 4 - Meeting/Training   | Available  | 00:04:55                          | Threshold         | 20            | System              |
| shruthi shetty                         | 40027                      | 50037                     | SMS1               | 4 - Meeting/Training   | Available  | 00:04:57                          | Threshold         | 20            | System              |
| shruthi shetty                         | 40027                      | 50037                     | SMS1               | 7 - Project            | Available  | 00:01:16                          | Threshold         | 70            | System              |
| 4 4 1 2                                | 3 4 5                      | ▶ ► 10 ▼                  | items per page     |                        |            |                                   |                   | 1             | - 10 of 326 items 💍 |

Figure 8.0.6

## 8.1 Audit Trail Report

The audit trail report will contains changes made in the system along with the user name and time stamp.

Report Channel is "Common"

Report Name "Audit Trail Report"

Select data range from "Report Type"

Ltd OCM Report Manager

|                | Report Channel     |        | Common         | •          |           |    |
|----------------|--------------------|--------|----------------|------------|-----------|----|
|                | Report Name        | Audit  | t Trail Report |            | •         |    |
|                | Report Type        |        | Date Range     | •          |           |    |
| Start Datetime | 20190610 000000    | 曲      | End Datetime   | 20190718 ( | 00000     | 曲  |
|                |                    | Show A | dvanced Search | 0          |           |    |
|                | 1 - D - + (M - D ) | Or     |                |            | 1 - 1 - 1 | 00 |

Fig 8.1.2

Click on "Show Report"

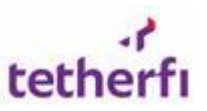

| осм                  |                                          |                     |                     | -<br>Wek                                                                                                    | ome tetherfight k                                                                                                    | OCM Reports \varTheta   |
|----------------------|------------------------------------------|---------------------|---------------------|----------------------------------------------------------------------------------------------------|----------------------------------------------------------------------------------------------------|-------------------------|
| OCM Reports > C      | ommon > Audit Trail Report from 09-      | 07-2019 00:00:00 to | 11-07-2019 00:00:00 |                                                                                                    |                                                                                                    | Q.Ø.                    |
| Search by Function # | Name                                     |                     |                     |                                                                                                    |                                                                                                    |                         |
| Drag a column header | r and drop it here to group by that colu | user ID             | Date Time           | Old Values                                                                                                    | New Values                                                                                                    | Change Reason           |
| Update               | SocialMediaUserProfileMapping            | 4                   | 0%07/2019 12:41:43  | Channel:<br>CustomerOrgid:CIFAUTO51<br>Channelldentifier:4<br>CustomerChannelld:MIDAUTO31<br>UserID:Murali<br>Active:True<br>RegistrationMode:LINE<br>AgontName:<br>CreatedBy:Murali<br>CreatedBy:Murali<br>CreatedBy:Murali<br>CreatedBy:Murali<br>CreatedBy:Murali<br>CastChangedBy:<br>LastChangedBy:<br>LastChangedSo: | Channel:<br>CustomerCrigid:CIFAUTO51<br>Channelidentifier:4<br>CustomerChannelid:MIDAUTO31<br>UserID:Muralii<br>Active:True<br>Active:True<br>AgentName:<br>CreatedDy:Muralii<br>CreatedDy:Muralii<br>CreatedDy:Muralii<br>CreatedDy:Muralii<br>CreatedDy:Muralii<br>LastChangedDy:<br>LastChangedDy:<br>LastChangesOn: | Registration            |
|                      |                                          |                     |                     |                                                                                                    | Channel:<br>CustomerOrgid:CIFAUTO51<br>Channelidentifier:4                                                                                                    |                         |
|                      | 4 5                                      | tems per page       |                     |                                                                                                    | - 1999 - 1997 - 1997 - 1997 - 1997 - 1997 - 1997 - 1997 - 1997 - 1997 - 1997 - 1997 - 1997 - 1997 - 1997 - 199<br>- 1997 - 1997 - 1997 - 1997 - 1997 - 1997 - 1997 - 1997 - 1997 - 1997 - 1997 - 1997 - 1997 - 1997 - 1997 - 1997                                                                                       | 1 - 10 of 314 items 🛛 🖒 |

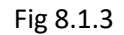

Report will show the agents who were moved to different ACW, AUX/HOLD either by System or Manually by Supervisor. Change reason are will be updated in Audit trial report for status change. If System changes it will be shown as automated action and if it is Human, it will be displayed as Manual action.

| Desk Manager             |                   |                      |                     |                                                                                                    |                                                                                                    |                  |  |
|--------------------------|-------------------|----------------------|---------------------|----------------------------------------------------------------------------------------------------|----------------------------------------------------------------------------------------------------|------------------|--|
| )rag a column header and | drop it here to g | roup by that column  |                     |                                                                                                    |                                                                                                    |                  |  |
| Transaction              | Function          | User ID              | Date Time           | Old Values                                                                                                    | New Values                                                                                                    | Change Reason    |  |
| Status Change [Success]  | Desk Manager      | TETHERFI\yasha wanth | 21/06/2019 13:51:43 | Agentid:50037<br>AgentName:shruthi shetty<br>AgentStation:40028<br>AgentStatus:Default<br>PreviousTimeSpent:              | Agentid:50037<br>AgentName:shruthi shetty<br>AgentStation:40028<br>AgentStatus:5 - Computer Problem<br>PreviousTimeSpent:00:00:01 | Manual Action    |  |
| Status Change [Success]  | Desk Manager      | System               | 21/06/2019 13:56:40 | Agentid:50037<br>AgentName:shruthi shetty<br>AgentStation:40028<br>AgentStatus:5 - Computer Problem<br>PreviousTimeSpent: | Agentid:50037<br>AgentName:shruthi shetty<br>AgentStation:40028<br>AgentStatus:Available<br>PreviousTimeSpent:00:04:56            | Automated Action |  |
| Status Change [Success]  | Desk Manager      | TETHERFI\yasha wanth | 21/06/2019 14:07:10 | Agentid:50021<br>AgentName:Prathik M<br>AgentStation:40029<br>AgentStatus:Default<br>PreviousTimeSpent:                   | Agentid:50021<br>AgentName:Prathik M<br>AgentStation:40029<br>AgentStatus:8 - Call Outbound<br>PreviousTimeSpent:00:00:02         | Manual Action    |  |

Fig 8.1.4

Report portal will have ability to search options such as agent ID, function name and date & time.

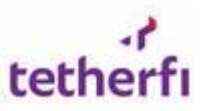

#### Tetherfi Desk Manager - User Guide

| ОСМ                                   |                             |                     | Wolcows tetherflorestelle 🖉 🗖 octu                                                                                                 | 네. OCM Reports | 0                  |
|---------------------------------------|-----------------------------|---------------------|----------------------------------------------------------------------------------------------------|----------------|--------------------|
| OCM Reports > Common >                |                             | Sear                | rch ×                                                                                                    | ٩              | øn                 |
| Search by Function Name               |                             |                     |                                                                                                    |                | ٦                  |
| Transaction : Fun                     | User ID  Transaction        | Is equal to         | text to search     + X                                                                                                    |                | Net                |
|                                       | Function<br>User ID         |                     | Close Clear All Search                                                                                                    |                | Flor               |
| Create Tab IW-T                       | Date Time<br>Old Values     |                     |                                                                                                    |                | Inst<br>Def<br>Tab |
|                                       | New Values<br>Change Reason |                     | File Name: IRASIPT_Administrator_190617_01_01_DRAFT                                                                                |                | Upc                |
|                                       |                             |                     | Flow Name: IRASIPT<br>AssignmentData:<br>Key: comingFrom ValidateCaller                                                            |                | Flor<br>Ass<br>K   |
| Update node IW-Assignment             | TETHERFIJAdministrator      | 08/07/2019 10:12:33 | Value: ForIIISpecificEnquines<br>Checker Comments:<br>ID: 3590806a-f492-408b-ae2Fa654b0ef36c6-214615664143001993162107213<br>Lens: |                | Che<br>ID:         |
|                                       | H 10 💌 items per page       |                     |                                                                                                    |                | Ċ                  |
| Copyright Tetherfi © 2019 - v 3.2.7.8 |                             |                     |                                                                                                    |                | 0                  |

Fig 8.1.5

## 8.2 Timeline Report

The timeline report will contains report across states

Report Channel is "Common"

Report Name "OCM TimeLine Report"

Select data range selection from "Report Type"

| LOCM Report Manager |                |                 |        |                |             |      |   |  |  |
|---------------------|----------------|-----------------|--------|----------------|-------------|------|---|--|--|
|                     |                | Report Channel  |        | Common         | ٠           |      |   |  |  |
|                     |                | Report Name     | OCM T  | imeLine Report | • 0         |      |   |  |  |
|                     |                | Report Type     |        | Date Range     | *           |      |   |  |  |
|                     | Start Datetime | 20190711 000000 | 曲      | End Datetime   | 20190716 00 | 0000 | 部 |  |  |
|                     |                |                 | Show A | dvanced Search |             |      |   |  |  |

Fig 8.2.1

Click on any row on the list

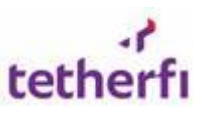

9.00

Lid OCM Reports > Common > OCM TimeLine Report from 01-07-2019 00:00:00 to 16-07-2019 00:00:00

| Search by Agent ID                                     |              | Export Page Export to Csv | View Downloaded Reports OScheduled Reports |
|--------------------------------------------------------|--------------|---------------------------|--------------------------------------------|
| Drag a column header and drop it here to group by that | t column     |                           |                                            |
| Agent ID :                                             | Agent Name   | Team Name                 | Supervisor Name                            |
| 41001                                                  |              |                           | NA                                         |
| 50011                                                  |              |                           | NA                                         |
| 50034                                                  |              |                           | NA                                         |
| 50052                                                  | Chatbot Dev  | Team1                     | prakashd dsouza                            |
| 50018                                                  | chirag r     | SMS1                      | Prathik M                                  |
| 50020                                                  | Divya Prabhu | Team1                     | Ashwath Mabiyan                            |
| 50094                                                  | kavya nayak  | Team1                     | Ashwath Mabiyan                            |
| 50029                                                  | Mainak Saha  | India                     | NA                                         |
| 50014                                                  | poorvi rai   | SMS1                      | Shreeraj Bhat                              |
| 50021                                                  | Prathik M    | SMS1                      | Tetherfi Administrator                     |
|                                                        |              |                           |                                            |
|                                                        |              |                           |                                            |
| I I 2 ► ► 10 ▼ items per p                             | age          |                           | 1 - 10 of 14 items 💍                       |

Fig 8.2.2

It will show all the timeline report of selected of agents as shown as below

OCM TimeLine Report TimeLine Report for the Agent: 50021

| Agent Name | Station ID | Status            | : Status Type | i TimeStamp               |
|------------|------------|-------------------|---------------|---------------------------|
| Prathik M  | 40029      | Logout            | Logout        | 15/07/2019 17:59:32 Searc |
| Prathik M  | 40029      | Logout            | Logout        | 15/07/2019 17:57:23       |
| Prathik M  | 40029      | Not Logged in     | NONE          | 15/07/2019 17:57:23       |
| Prathik M  | 40029      | Available         | MANUAL_IN     | 15/07/2019 17:53:13       |
| rathik M   | 40029      | 9 - Personal Aux  | AUX           | 15/07/2019 17:53:05       |
| Prathik M  | 40029      | Available         | MANUAL_IN     | 15/07/2019 17:53:04       |
| Prathik M  | 40029      | 8 - Call Outbound | AUX           | 15/07/2019 17:52:56       |
| rathik M   | 40029      | Available         | MANUAL_IN     | 15/07/2019 17:52:52       |
| rathik M   | 40029      | Available         | MANUAL_IN     | 15/07/2019 17:52:51       |
| rathik M   | 40029      | 7 - Project       | AUX           | 15/07/2019 17:52:48       |

Fig 8.2.3

#### 8.3 Threshold Report

Report to see how many and which of the agents were forced auto in after the threshold

| ित OCM Report Manager |                 |                              |                   |
|-----------------------|-----------------|------------------------------|-------------------|
|                       | Report Channel  | Common 🔻                     |                   |
|                       | Report Name     | OCM Threshold Report 🔹 🕒     |                   |
|                       | Report Type     | Date Range                   |                   |
| Start Datetime        | 20190708 000000 | End Datetime 20190716 0000   | 00 🗰              |
|                       |                 | Show Advanced Search         |                   |
| Show Report Show Repo | ort (New Page)  | ort Report OExport Scheduler | Downloaded Report |

Fig 8.3.1

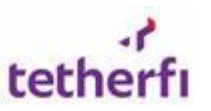

0,80

Ltd: OCM Reports > Common > OCM Threshold Report from 08-07-2019 00:00:00 to 16-07-2019 00:00:00

| Search by Agent N  | ame                                                         |                |           |                 |            | Export Page Export to C | Sv 🛃 View Download | ed Reports | )Scheduled Reports |  |  |  |
|--------------------|-------------------------------------------------------------|----------------|-----------|-----------------|------------|-------------------------|--------------------|------------|--------------------|--|--|--|
| )rag a column head | ag a column header and drop it here to group by that column |                |           |                 |            |                         |                    |            |                    |  |  |  |
| Agent Name         | Station ID                                                  | Agent Login Id | Team Name | Old Status      | New Status | Old Status Time Spend   | Notification Type  | Threshold  | Changed By         |  |  |  |
| shruthi shetty     | 40028                                                       | 50037          | SMS1      | 7 • Project     | Available  | 00:01:14                | Threshold          | 70         | System             |  |  |  |
| shruthi shetty     | 40028                                                       | 50037          | SMS1      | 7 • Project     | Available  | 00:01:14                | Threshold          | 70         | System             |  |  |  |
| shruthi shetty     | 40028                                                       | 50037          | SMS1      | 7 - Project     | Available  | 00:01:13                | Threshold          | 70         | System             |  |  |  |
| shruthi shetty     | 40029                                                       | 50037          | SMS1      | 2 • TM Feedback | Avaliable  | 00:01:24                | Threshold          | 21         | System             |  |  |  |
| shruthi shetty     | 40029                                                       | 50037          | SMS1      | 2 • TM Feedback | Avaliable  | 00:01:24                | Threshold          | 21         | System             |  |  |  |
| shruthi shetty     | 40029                                                       | 50037          | SMS1      | 2 • TM Feedback | Avaliable  | 00:01:19                | Threshold          | 21         | System             |  |  |  |
| shruthi shetty     | 40029                                                       | 50037          | SMS1      | 2 • TM Feedback | Avaliable  | 00:01:14                | Threshold          | 21         | System             |  |  |  |
| shruthi shetty     | 40029                                                       | 50037          | SMS1      | 2 • TM Feedback | Avaliable  | 00:01:14                | Threshold          | 21         | System             |  |  |  |
| shruthi shetty     | 40029                                                       | 50037          | SMS1      | 2 • TM Feedback | Avaliable  | 00:01:09                | Threshold          | 21         | System             |  |  |  |
| shruthi shetty     | 40029                                                       | 50037          | SMS1      | 2 • TM Feedback | Avaliable  | 00:01:04                | Threshold          | 21         | System             |  |  |  |
| shruthi shetty     | 40029                                                       | 50037          | SMS1      | 2 - TM Feedback | Avaliable  | 00:01:04                | Threshold          | 21         | System             |  |  |  |
| shruthi shetty     | 40029                                                       | 50037          | SMS1      | 2 - TM Feedback | Avaliable  | 00:00:59                | Threshold          | 21         | System             |  |  |  |

Fig 8.3.2

# 9 OCM Admin

#### 9.1 Page Based User Access

If the user wants to access any modules and change the edit, delete and other access details then user can go to the **User Management** module in OCM

|   | HOME AUTODIALER CHAT        | EMAIL FAX IVR SM             | SMS TMAC                    | User Management 🔹          |
|---|-----------------------------|------------------------------|-----------------------------|----------------------------|
|   | R Agent Scripting           | 2 Agent Skill Assignment     | Application Access Control  | Bulk Upload Module         |
|   | CEP Event Mapping           | CM Data Sync                 | Desk Manager                | Dynamic Report Designer    |
|   | Export Scheduler            | W Role Based Access Matrix   | Logfile Downloader          | Module Exit Node Mapping   |
| > | Query Browser               | Report Designer              | Report Downloads            | Report Scheduler           |
|   | Reservation Code            | Role Based Access Management | Room Code                   | SkillConfiguration         |
|   | TDM Threshold Configuration | 1 TP Redemption              | Tetherfi Management Console | 1 Upload VDN               |
|   | <b>१८२०</b> User Management | User Role Mapping            | VIP Code                    | VIP WakeUp Call Management |
|   | WakeUp Call Announcement    | Wing Code                    | 🔀 WorkFlow Designer         |                            |
|   |                             |                              |                             |                            |

Fig 9.1.1

To Add new records, click on below "Add New User Management Record" button as show as below

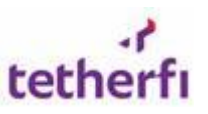

| 轮 User Management                                                                                 |   | ର ୫ ପ            |
|---------------------------------------------------------------------------------------------------|---|------------------|
| + Add New User Management Record<br>Drag a column header and drop it here to group by that column |   | DExport to Excel |
| ii<br>i L Last Changed On ↑                                                                       | : |                  |
| / TE 03/01/2018 18:35:36                                                                          |   |                  |
| TE 27/02/2018 17:41:47                                                                            |   |                  |
| TE 27/03/2018 16:33:37                                                                            |   |                  |
| TE 20/04/2018 12:08:06                                                                            |   |                  |
|                                                                                                   |   | 1                |

Fig 9.1.2

Once the new user has been added, next update the access details for the user. After updating the access details then press "**Save Changes**" button as show as below.

| Admin Pages Admin Pag | ges Checker Reports Dashboards | Other Applications |             |               |               |
|-----------------------|--------------------------------|--------------------|-------------|---------------|---------------|
| ✓ Save changes        | Cancel changes                 |                    |             |               |               |
| Access                | Functionality                  | Add Access         | Edit Access | Delete Access | Export Access |
|                       | Social Media Account           |                    |             |               |               |
| •                     | Social Media Application       |                    |             |               |               |
|                       | Speech Module                  |                    | 2           |               | 2             |
|                       | Split Fax                      |                    |             |               |               |
|                       | SRC Tier                       |                    | 2           |               | 2             |
|                       | SRL Tier                       |                    | 2           | 2             | 2             |
|                       |                                |                    |             |               |               |
| 2                     | Text Synonyms                  | 2                  | 2           | ×             | 2             |
| <ul><li>✓</li></ul>   | TMAC Broadcast Message         | •                  | 2           |               | 2             |
|                       |                                |                    |             |               |               |

User needs to **Logout** and **Login** to the **OCM** for changes to get effected.

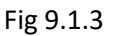

#### 9.2 Add/Update Agents

Follow below steps to add agents into different teams

Select "Agent Settings" module in OCM as show as below

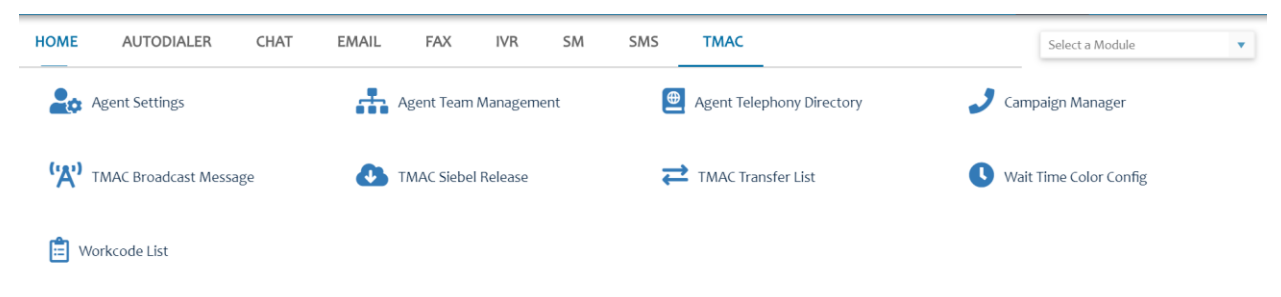

Fig 9.2.1

Follow below steps to add new agent

Select "Add New Agent Settings Record" and add the fields then select "Save" to save the changes

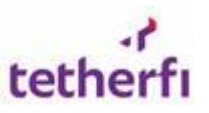

| ¢% Ag<br>+ A<br>Drag a | ent Setting<br>dd New Age<br>column hea | Clic     | ck on this o<br>agent set | ption to a<br>tings reco | dd new<br>ord |            |            |                 |           | Q, උට<br>I Export to Excel |
|------------------------|-----------------------------------------|----------|---------------------------|--------------------------|---------------|------------|------------|-----------------|-----------|----------------------------|
|                        |                                         |          | Lan ID                    | Avaya L                  | First Na      | Last Na    | Profile :  | Supervisor Name | Team Name | Access Role                |
| •                      | 1                                       | Û        | shreenitha                | 50035                    | Shreeenitha   | AB         | Supervisor | shruthi shetty  | Dept4     | AgentCherry                |
| •                      | 1                                       | Û        | siraj                     | 50001                    | Mohamed       | Sirajuddin | Supervisor | Shreeenitha AB  | Team1     | AgentSupervisorCherry      |
| •                      | 1                                       | Û        | vishal                    | 50019                    | Vishal        | Pinto      | Supervisor | NA              | SIngapore | AgentSupervisorCherry      |
| •                      | 1                                       | <b>İ</b> | ashwin                    | 50065                    | ashwin        | р          | Agent      | Ashwath Mabiyan | Team1     | Agent                      |
| •                      | 1                                       | <b>İ</b> | sandeep                   | 50077                    | sandeep       | poojary    | Supervisor | Shreeraj Bhat   | SMS1      |                            |
| •                      | 1                                       | Û        | Ashwath                   | 50005                    | Ashwath       | Mabiyan    | Supervisor | shreyas s       | Team1     | Agent                      |
| •                      | 1                                       | Û        | Chatbot2                  | 50002                    | Tetherfi      | Bot2       | Agent      | Shreeenitha AB  | Team1     | Chatbot                    |
|                        | 1                                       | Û        | Chatbot                   | 50051                    | Tetherfi      | Bot        | Agent      | Shreeenitha AB  | Team1     | Chatbot                    |
| •                      | 1                                       | Û        | ajit                      | 50003                    | Ajith         | Karkera    | Supervisor | prakashd dsouza | SMS1      | AgentSupervisor            |
| •                      | 1                                       | Û        | Rakesh                    | 50015                    | Rakesh        | Gatty      | Supervisor | shruthi shetty  | Singapore | AgentSupervisorCherry      |

Copyright Tetherfi © 2019 - v 3.2.7.8

(18/07/2019, 14:26:24 Omni Channel Manager (1

Fig 9.2.2

Once the information has been entered press" Save" to insert he record and **Cancel** to discard the changes

| Agent S | settings                 |             |   |                 |                                           | ×            |
|---------|--------------------------|-------------|---|-----------------|-------------------------------------------|--------------|
| Info    | Channel Count & Features |             |   |                 |                                           |              |
|         | Lan ID*                  |             |   | Avaya Login ID* | Enter Value                               | •            |
|         | First Name*              |             |   | Last Name*      |                                           |              |
|         | Team*                    | Select Team | - | Profile*        | Select                                    | · ·          |
|         | Supervisor*              | Select      | • | Access Role*    | Select                                    | · ·          |
|         | CRM Name                 | Select      | • | Text Template   | Select                                    | · ·          |
| _       |                          |             |   |                 | Click to save button to insert the record | Save OCancel |

Fig 9.2.3

Follow below steps to update/Delete the agent records

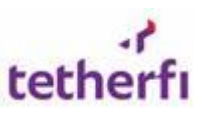

QBC

#### Tetherfi Desk Manager - User Guide

| Ф. | Agent | Settings |
|----|-------|----------|
|----|-------|----------|

| ۸<br>a | dd New Age<br>I column hei | ent Settings Reco<br>ader and drop it l | rd<br>here to aroup by th | nat column |             |            |            |                 |           | Export to Ex       |
|--------|----------------------------|-----------------------------------------|---------------------------|------------|-------------|------------|------------|-----------------|-----------|--------------------|
|        |                            |                                         | Lan ID                    | Avaya L    | First Na    | Last Na    | Profile    | Supervisor Name | Team Name | Access Role        |
| 1      | /                          | <b>İ</b> İ                              | hreenitha                 | 50035      | Shreeenitha | AB         | Supervisor | shruthi shetty  | Dept4     | AgentCherry        |
| 1      | 1                          | Û                                       | lick thi                  | s icon to  | Nohamed     | Sirajuddin | Supervisor | Shreenitha AB   | Team1     | AgentSupervisorChe |
| 1      | 1                          | Û                                       | vishal                    | record     | Vishal      | Pinto      | Supervisor | NA              | Singapore | AgentSupervisorChe |
| I      | 1                          | Û                                       | ashwin<br>Click thi       | 50065      | ashwin      | р          | Agent      | Ashwath Mabiyan | Team1     | Agent              |
| I      | 1                          | Ť.                                      | sandeep                   | 50077      | sandeep     | poojary    | Supervisor | Shreeraj Bhat   | SMS1      |                    |
| I      | 1                          | Û                                       | Achwath                   | 50005      | Ashwath     | Mabiyan    | Supervisor | shreyas s       | Team1     | Agent              |
| I      | 1                          | Û                                       | Chatbot2                  | 50002      | Tetherfi    | Bot2       | Agent      | Shreeenitha AB  | Team1     | Chatbot            |
| I      | 1                          | Û                                       | Chatbot                   | 50051      | Tetherfi    | Bot        | Agent      | Shreeenitha AB  | Team1     | Chatbot            |
| I      | 1                          | Û                                       | ajit                      | 50003      | Ajith       | Karkera    | Supervisor | prakashd dsouza | SMS1      | AgentSupervisor    |
| Î      | 1                          | Û                                       | Rakesh                    | 50015      | Rakesh      | Gatty      | Supervisor | shruthi shetty  | Singapore | AgentSupervisorChe |

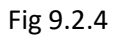

# 9.3 Configure Teams and Threshold

Select TDM Threshold Configuration module from OCM

| HOME AUTODIALER CHAT | EMAIL FAX IVR SM            | SMS TMAC                    | TDM Threshold Configura      |
|----------------------|-----------------------------|-----------------------------|------------------------------|
| R Agent Scripting    | 🇞 Agent Skill Assignment    | Application Access Control  | 💼 Bulk Upload Module         |
| CEP Event Mapping    | CM Data Sync                | LII Desk Manager            | Dynamic Report Designer      |
| Export Scheduler     | IW Role Based Access Matrix | Logfile Downloader          | Module Exit Node Mapping     |
| OCM Configuration    | 🐼 Opaque Data               | Query Browser               | Report Designer              |
| Report Downloads     | Report Scheduler            | Reservation Code            | Role Based Access Management |
| Room Code            | 🔅 SkillConfiguration        | TDM Threshold Configuration | TP Redemption                |

Fig. 9.3.1

Double click the team for which threshold settings needs to be configured.

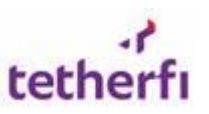

៤៨១

₩ TDM Threshold Configuration

|                                                               |                  |                     | Export to Excel |
|---------------------------------------------------------------|------------------|---------------------|-----------------|
| Drag a column header and drop it here to group by that column |                  | •                   |                 |
| Team Name                                                     | Last Changed By  | : Last Changed On   | :               |
| SG Team Name                                                  | TETHERFI\Shruthi | 17/07/2019 14:35:12 |                 |
| Thailand                                                      | tetherfi\shruthi | 31/08/2018 19:43:17 |                 |
| Singapore                                                     | TETHERFI\Prathik | 03/07/2018 18:57:39 |                 |
| SMS1                                                          | tetherfi\shruthi | 03/09/2018 13:02:15 |                 |
| Dept4                                                         | TETHERFI\Prathik | 03/07/2018 18:58:58 |                 |
| Team1                                                         | TETHERFI\Prathik | 03/07/2018 18:59:13 |                 |
| India                                                         | tetherfi\prathik | 09/10/2018 17:06:40 |                 |
|                                                               |                  |                     |                 |

Figure 9.3.2

To add new configuration aux settings row click on "Add New Row" from menu option as show as below figure

| Click this button<br>o add new row | Team Name : SMS1 |   |           |   |        |   |                     |  |  |
|------------------------------------|------------------|---|-----------|---|--------|---|---------------------|--|--|
| + Add New Row Sav                  | Aux Code To      | : | Threshold | : | Delete | : | Allow Status Change |  |  |
| 4 - Meeting/Training               | Available        |   | 60        |   | false  |   | true                |  |  |
| On Call                            | Un Hold          |   | 50        |   | false  |   | true                |  |  |
| 2 - TM Feedback                    | Avaliable        | : | 21        |   | false  |   | true                |  |  |
| 7 - Project                        | Available        | : | 70        |   | false  |   | true                |  |  |
| 7 - Project                        | Available        | : | 70        |   | false  |   | true                |  |  |

Fig 9.3.3

To update the existing settings then select the individual row and update it column by column as shown as below and Click on "**Save Changes**" to update the changes

|               | Click thi<br>to s | s button<br>save | DCSI | Team Name | : Team1 | ctails |   |                     |   |
|---------------|-------------------|------------------|------|-----------|---------|--------|---|---------------------|---|
| + Add New Row | 'Save changes     | ♦ Cancel changes | ]    |           |         |        |   |                     |   |
| Aux Code From | :                 | Aux Code To      | :    | Threshold | :       | Delete | : | Allow Status Change | : |
| ACW           |                   | Available        |      | 60        |         | false  |   | false               |   |
| computer      |                   | Available        |      | 30        |         | false  |   | false               |   |
| On Call       |                   | Un Hold          |      | 50        |         |        |   | false               |   |

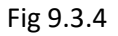

#### 9.4 Agent Team Management

Follow the below steps to add/update team details

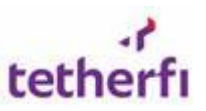

#### Select "Agent Team Management" module from OCM

| HOME         | AUTODIALER           | CHAT | EMAIL           | FAX         | IVR      | SM | SMS | ТМАС                      |        | Select a Module   | • |
|--------------|----------------------|------|-----------------|-------------|----------|----|-----|---------------------------|--------|-------------------|---|
| 20           | Agent Settings       |      | • <b>•</b> •• A | gent Team M | Manageme | nt |     | Agent Telephony Directory | 🤳 Cam  | paign Manager     |   |
| <b>'</b> 'A' | TMAC Broadcast Messa | ge   | 🛃 т             | MAC Siebel  | Release  |    | ₽   | TMAC Transfer List        | U Wait | Time Color Config |   |
| Ê w          | orkcode List         |      |                 |             |          |    |     |                           |        |                   |   |
|              |                      |      |                 |             |          |    |     |                           |        |                   |   |

Fig 9.4.1

#### Use the "Add new agent Team management Record" to add new Agent Team

| 👬 Agent Team Management Q 🖉 🖸                                 |                         |              |                     |                     |                        |  |  |  |  |  |  |
|---------------------------------------------------------------|-------------------------|--------------|---------------------|---------------------|------------------------|--|--|--|--|--|--|
| + Add New Agent Team Management Record                        |                         |              |                     |                     |                        |  |  |  |  |  |  |
| Drag a column header and drop it here to group by that column |                         |              |                     |                     |                        |  |  |  |  |  |  |
|                                                               | Level Hierarchy :       | Name         | Display Hierarchy : | Last Changed By :   | Last Changed On :      |  |  |  |  |  |  |
|                                                               | Country                 | Thailand     | Thailand            | tetherfi\shruthi    | 31/08/2018 19:43:17    |  |  |  |  |  |  |
| 1                                                             | Country                 | India        | India               | tetherfi\prathik    | 09/10/2018 17:06:40    |  |  |  |  |  |  |
| 1                                                             | Country                 | Singapore    | Singapore           | TETHERFI\Prathik    | 03/07/2018 18:57:39    |  |  |  |  |  |  |
|                                                               | Country                 | UK           | UK                  | tetherfi\prathik    | 02/04/2019 11:24:08    |  |  |  |  |  |  |
|                                                               | Country                 | Country Head | Country Head        | tetherfi\shreenitha | 04/07/2019 19:19:19    |  |  |  |  |  |  |
|                                                               | Country                 | Malaysia     | Malaysia            | TETHERFI\Shreenitha | 01/07/2019 13:01:43    |  |  |  |  |  |  |
|                                                               | Country                 | Indonesia    | Indonesia           | TETHERFI\Shreenitha | 01/07/2019 13:01:49    |  |  |  |  |  |  |
|                                                               | Country                 | xyz          | xyz                 | tetherfi\prathik    | 09/10/2018 17:09:26    |  |  |  |  |  |  |
|                                                               | Country                 | Yash         | Yash                | tetherfi\prathik    | 16/07/2019 18:49:37    |  |  |  |  |  |  |
|                                                               | Country                 | SG           | SG                  | tetherfi\Prathik    | 04/10/2018 11:04:30    |  |  |  |  |  |  |
| H - 1 2 3 4                                                   | ▶ ▶ 10 ▼ items per page |              |                     |                     | 1 - 10 of 32 items 🛛 💍 |  |  |  |  |  |  |

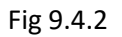

#### Enter team name and press "Save"

| Agent Team Management |         | ×                           |
|-----------------------|---------|-----------------------------|
| Level Hierarchy*      | Country | •                           |
| Name*                 | Test    |                             |
|                       |         | ✓ Save <mark>⊘Cancel</mark> |

Fig 9.4.3

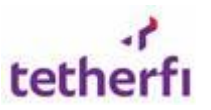

#### Similarly, user van use the option to add/delete agent team records

| 👬 Agent Team Management Q 🖉 🖸                              |                                                   |                        |                   |                     |                                |  |  |  |  |
|------------------------------------------------------------|---------------------------------------------------|------------------------|-------------------|---------------------|--------------------------------|--|--|--|--|
| + Add New Agent Team Mana<br>Drag a column header and drop | igement Record<br>it here to group by that column |                        |                   |                     | Export to Excel                |  |  |  |  |
|                                                            | Level Hierarchy                                   | Name                   | Display Hierarchy | Last Changed By     | Last Changed On                |  |  |  |  |
|                                                            | Click this button to edit                         | Tha <mark>l</mark> and | Thailand          | tetherfi\shruthi    | 31/08/2018 19:43:17            |  |  |  |  |
|                                                            | Country the record                                | India                  | India             | tetherfi\prathik    | 09/10/2018 17:06:40            |  |  |  |  |
|                                                            | Country                                           | Singapore              | SIngapore         | TETHERFI\Prathik    | 03/07/2018 18:57:39            |  |  |  |  |
|                                                            | <sub>Coun</sub> Click this button to              | UK                     | UK                | tetherfi\prathik    | 02/04/2019 11:24:08            |  |  |  |  |
|                                                            | <sub>Count</sub> delete the record                | Country Head           | Country Head      | tetherfi\shreenitha | 04/07/2019 19:19:19            |  |  |  |  |
| / 🗊 🤇                                                      | Country                                           | Malaysia               | Malaysia          | TETHERFI\Shreenitha | 01/07/2019 13:01:43            |  |  |  |  |
| 1                                                          | Country                                           | Indonesia              | Indonesia         | TETHERFI\Shreenitha | 01/07/2019 13:01:49            |  |  |  |  |
| 1                                                          | Country                                           | xyz                    | хуz               | tetherfi\prathik    | 09/10/2018 17:09:26            |  |  |  |  |
|                                                            | Country                                           | Yash                   | Yash              | tetherfi\prathik    | 16/07/2019 18:49:37            |  |  |  |  |
|                                                            | Country                                           | SG                     | SG                | TETHERFI\Shruthi    | 17/07/2019 14:35:12            |  |  |  |  |
| ◀ ┨ 2 3 4 ▶                                                | ▶ 10 ▼ items per page                             |                        |                   |                     | 1 - 10 of 32 items 💍           |  |  |  |  |
| Copyright Tetherfi © 2019 - v                              | 3.2.7.8                                           |                        |                   | () 18/07/2019, 1    | 4:47:23 Omni Channel Manager 🚯 |  |  |  |  |

Fig 9.4.4